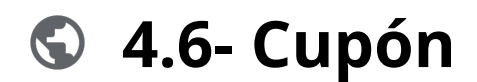

#### Powered by guidde

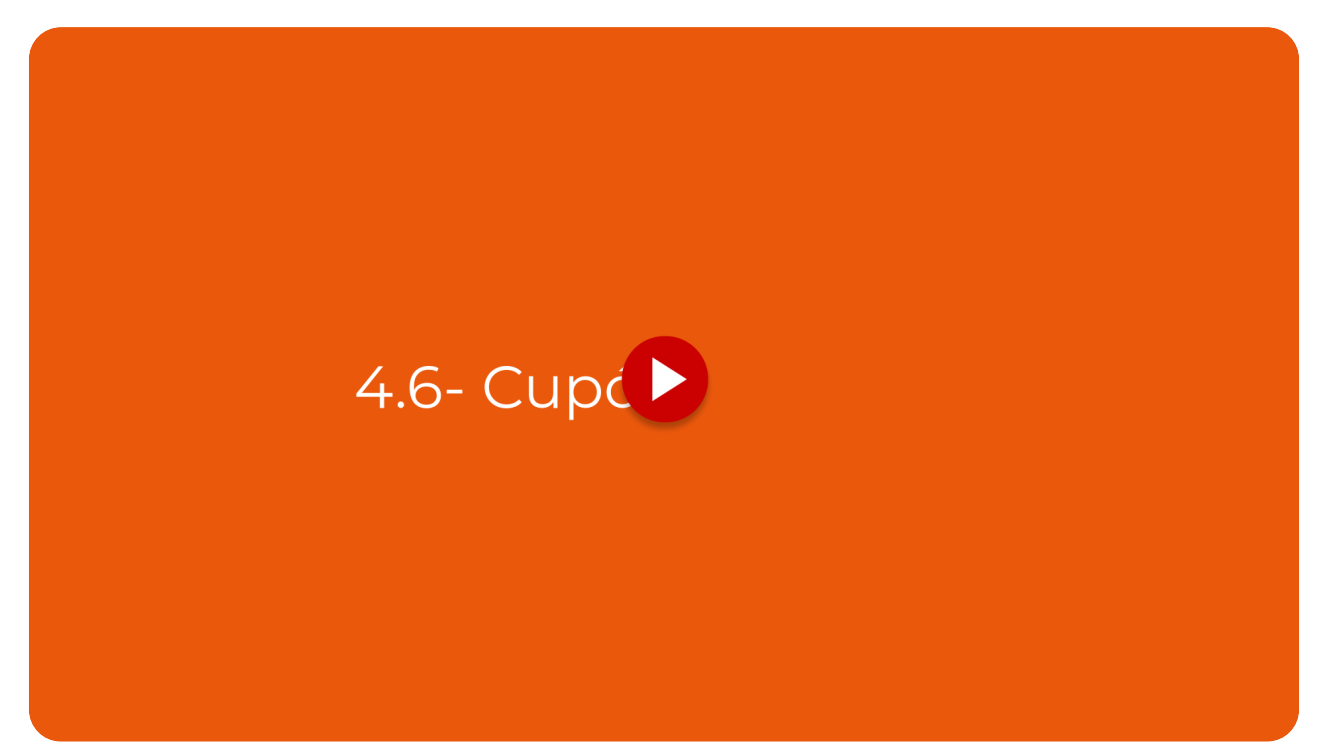

Esta funcionalidad te permite crear ofertas promocionales personalizadas que no solo atraen a nuevos clientes, sino que también fomentan visitas recurrentes, lo que incrementa tus ingresos y la fidelización de tu marca.

#### Ir a app.vuelvemas.com

#### 01 Panel principal

Esta funcionalidad te permite crear ofertas promocionales personalizadas que no solo atraen a nuevos clientes, sino que también fomentan visitas recurrentes, lo que incrementa tus ingresos y la fidelización de tu marca.

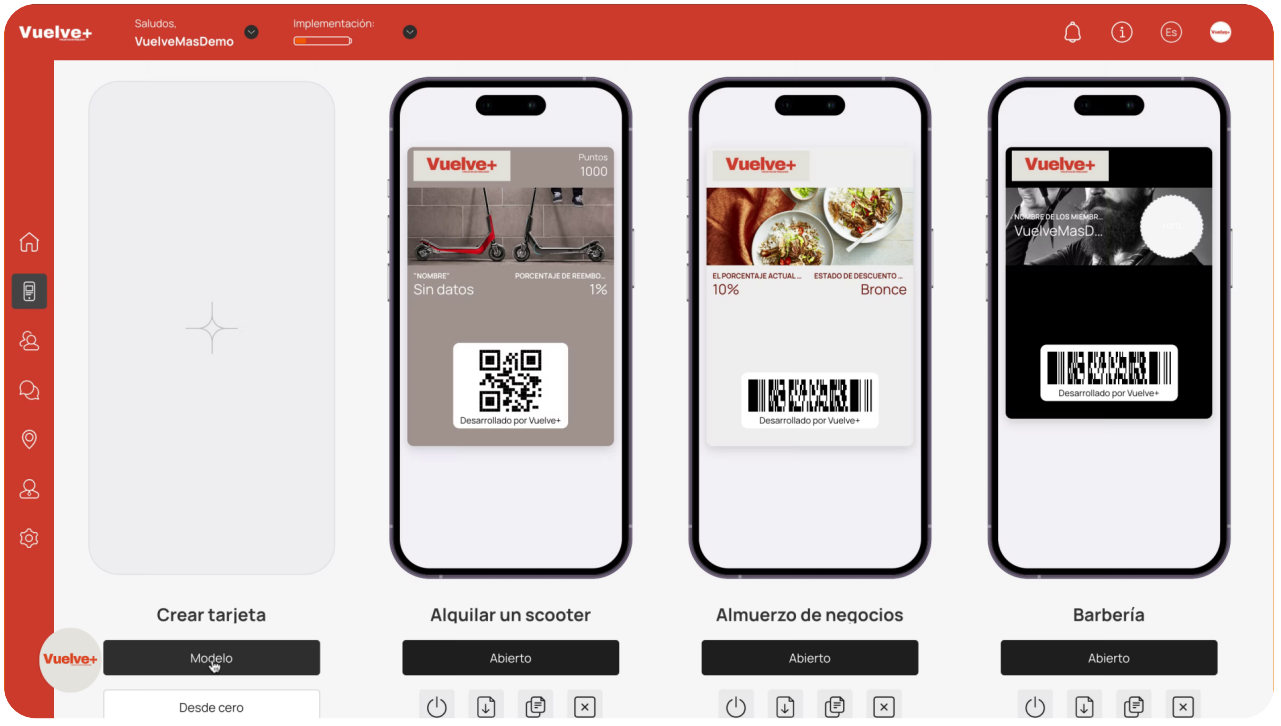

### 02 Elegir modelo

Abre el modelo seleccionado para acceder a las opciones de personalización y mejorar la experiencia del usuario.

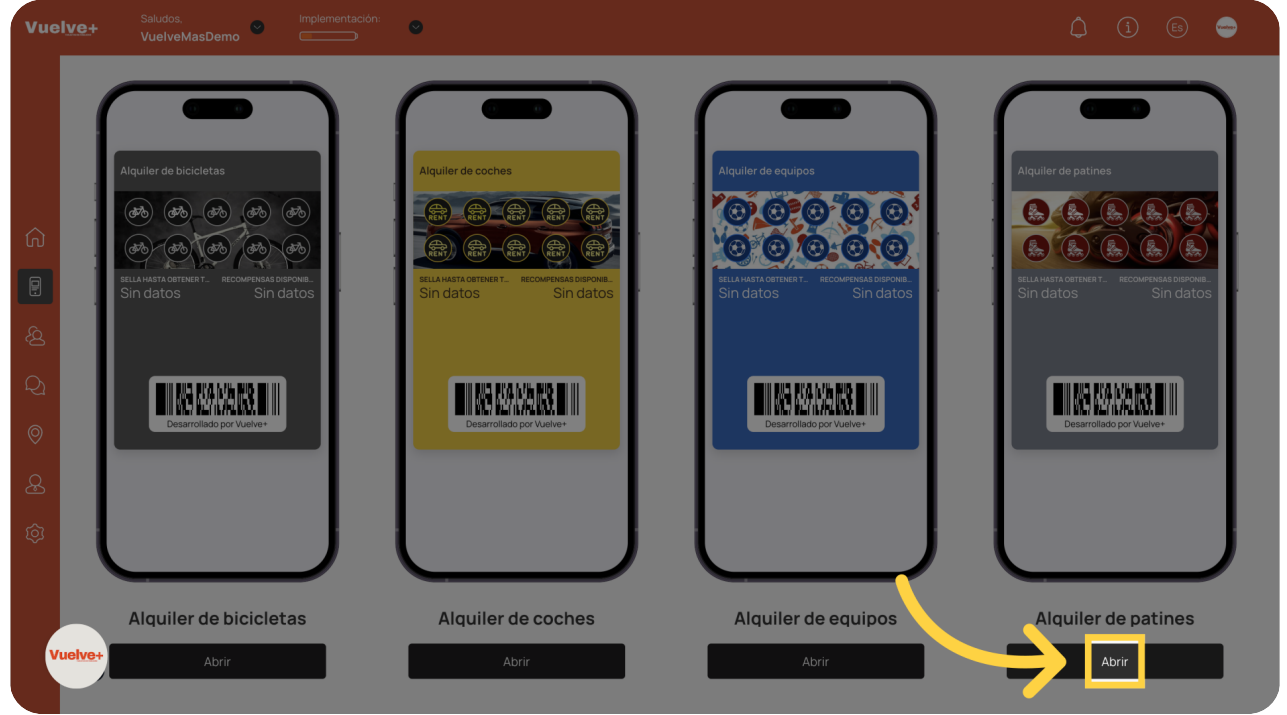

### 03 Seleccionar tipo de Tarjeta

Elige el tipo de cupón que maximice el compromiso del cliente e incentive visitas por primera vez.

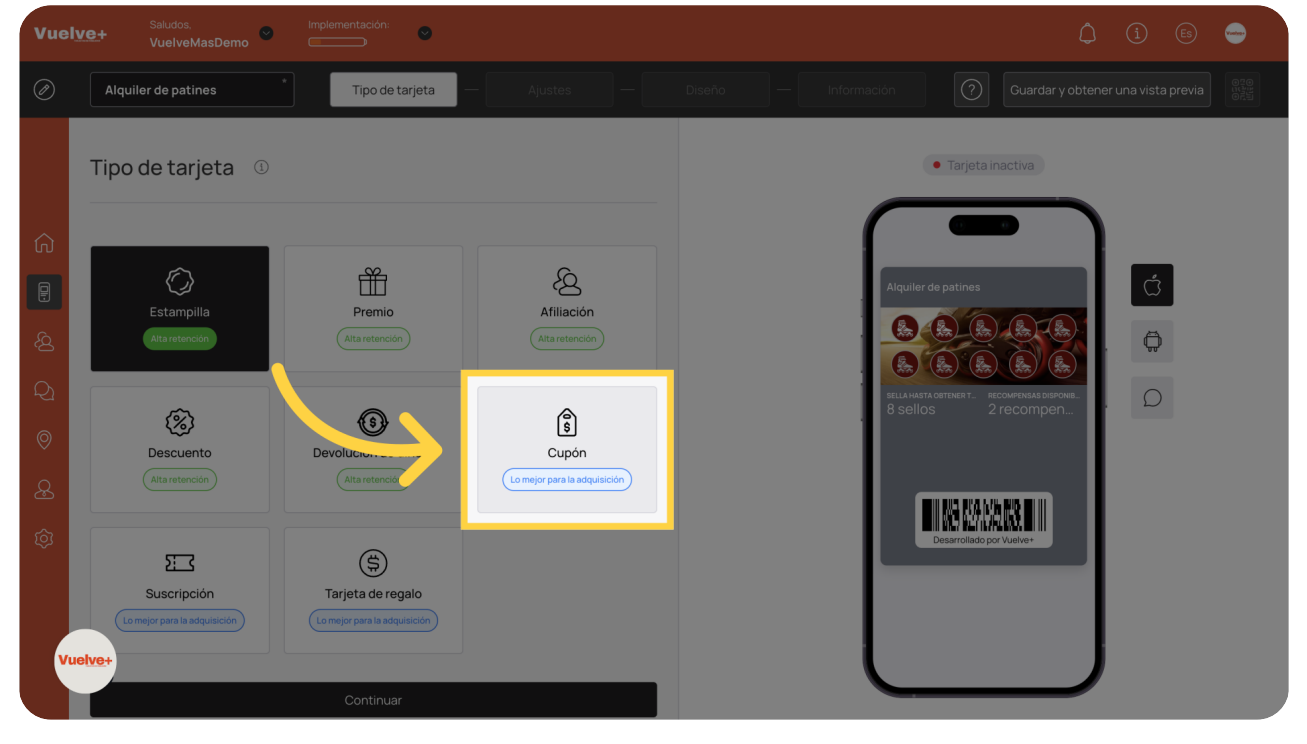

### 04 Continuar

Avanza al siguiente paso para implementar tu cupón e impulsar la acción del cliente.

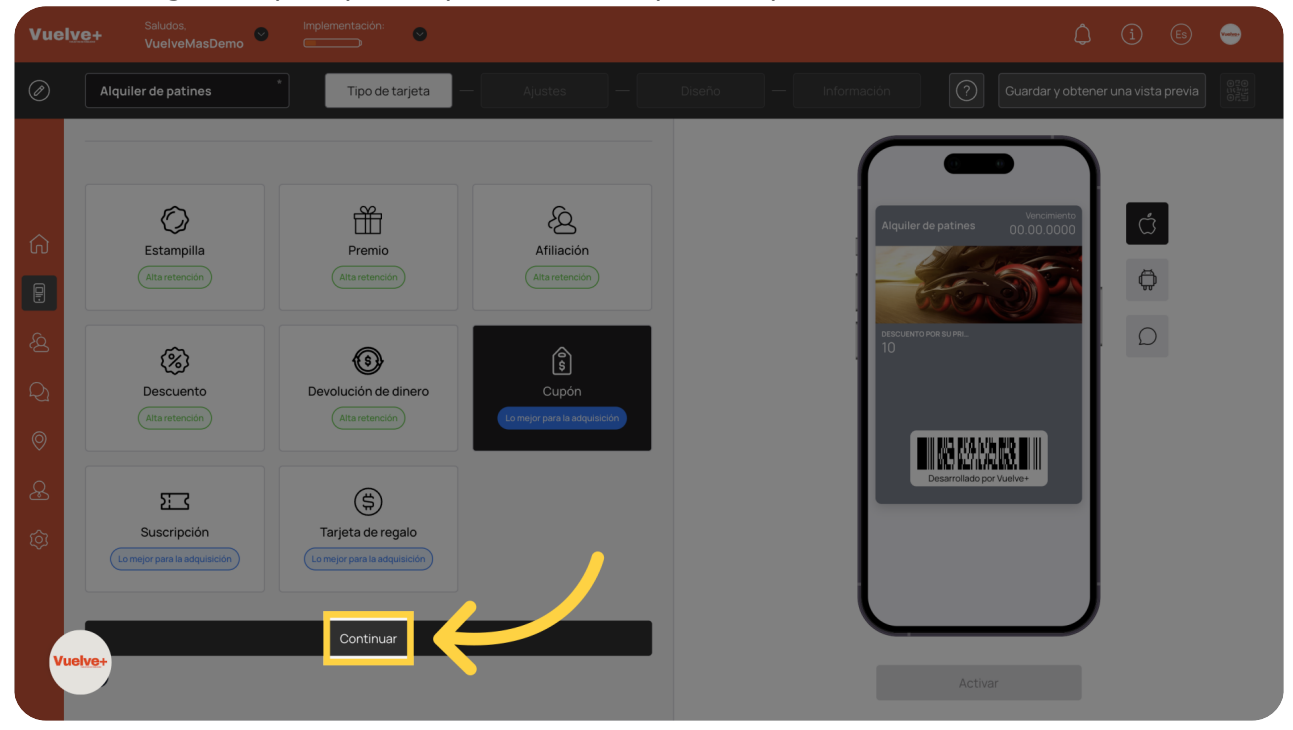

#### 05 Tipo de código de barras

Inicia el proceso de personalización, donde Inicia el proceso de personalización, donde podrás adaptar el cupón a tus necesidades.

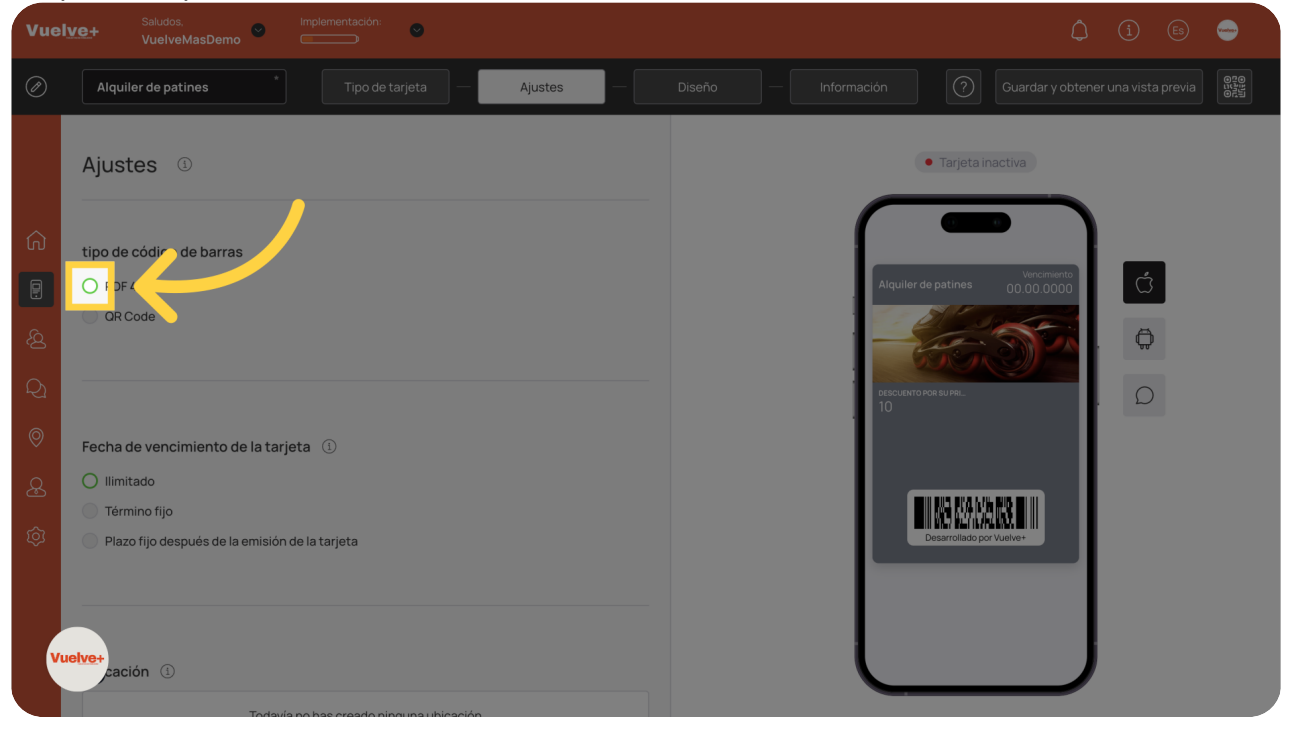

#### 06 Fecha de Vencimiento

Elige entre las opciones disponibles y modifica si fuera necesario.

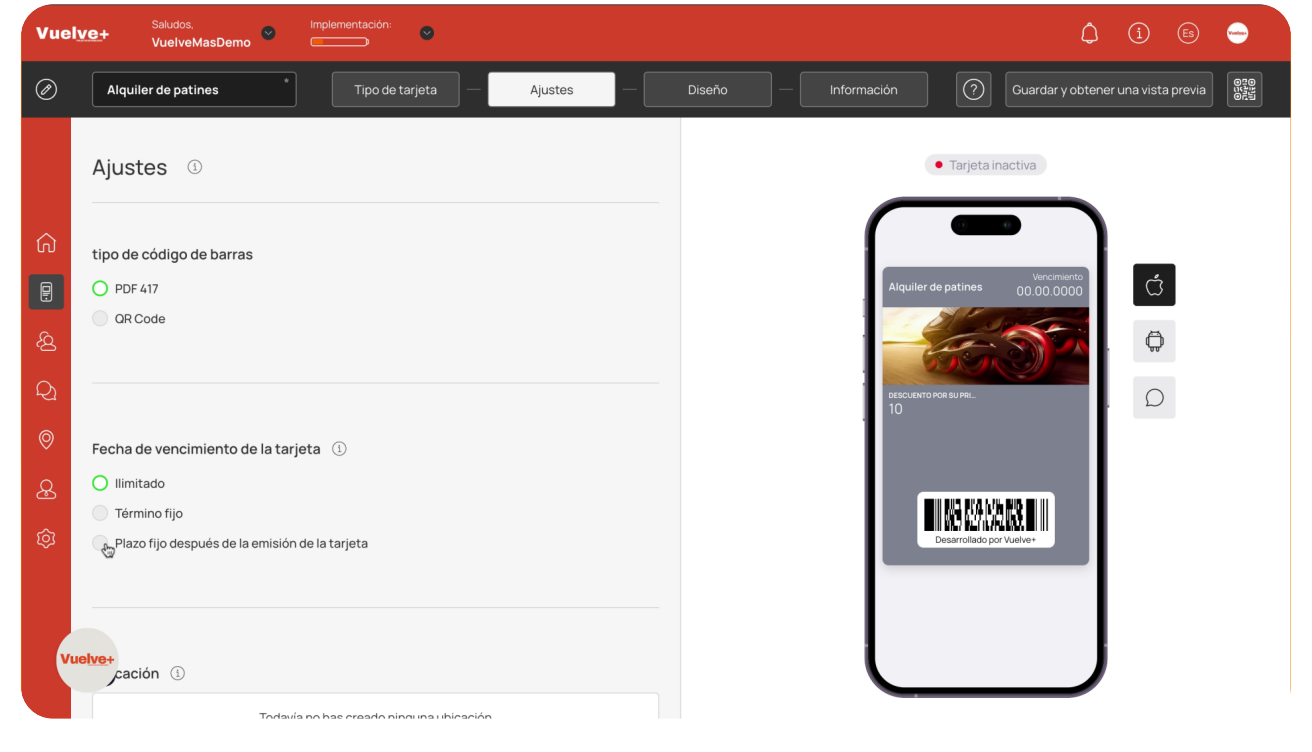

## 07 Modificar el Vencimiento

Selecciona las opciones de código del cupón más adecuadas para garantizar un seguimiento y validación efectivos.

| Vuel     | Saludos. Implementación:  Ve+ VuelveMasDemo     | () (i) (ii) 🥌                 |
|----------|-------------------------------------------------|-------------------------------|
| Ø        | Alquiler de patines Tipo de tarjeta — Ajustes — |                               |
|          |                                                 | Tarjeta inactiva              |
| ඛ        | Fecha de vencimiento de la tarjeta 🕕            |                               |
|          | Ilimitado                                       | Alquier de patines 00.00.0000 |
| <u>ð</u> | Plazo fijo después de la emisión de la tarjeta  |                               |
| Q        | Término ①                                       | EDECUCION FOR BUPEL           |
| 0        | b V Dias V                                      |                               |
| æ        | 2                                               |                               |
| ŝ        | 3                                               | Description per Varive        |
|          | 4                                               |                               |
|          | 5 iningur Jicación                              |                               |
| V        | a loica.                                        |                               |

### 08 Añade una ubicación

Agrega la ubicación de tu negocio para que los clientes te encuentren fácilmente al usar el cupón.

| Vuely    | Implementación: Saludos. Implementación: Soludos.                                          | ↓ (j) (s) 🖨                    |
|----------|--------------------------------------------------------------------------------------------|--------------------------------|
| Ø        | Alquiler de patines Tipo de tarjeta — Ajustes — Ajustes                                    |                                |
|          | Ulimitado                                                                                  |                                |
|          | C Término fijo                                                                             | Tarjeta inactiva               |
|          | O Plazo fijo después de la emisión de la tarjeta                                           |                                |
| ធ        | Término ①                                                                                  |                                |
|          | 6 V Dias V                                                                                 | Alquiler de patines 00 00 0000 |
|          |                                                                                            |                                |
| <u>A</u> |                                                                                            |                                |
| $\frown$ |                                                                                            |                                |
| ~~1      | Ubicación 🚯                                                                                | Descuento Poor Surpril.        |
| $\odot$  | Tortavía no has crearto pinguna ubicación                                                  |                                |
| 0        |                                                                                            |                                |
| <u>ک</u> | Añade una ubicación                                                                        | THAT KAMANA THE                |
| ŵ        |                                                                                            | Desarollado por Vuelve+        |
|          |                                                                                            |                                |
|          |                                                                                            |                                |
|          | ntilla de tarieta vinculada                                                                |                                |
| Vue      | ues de usar el cupón, se transforma en una tarjeta correspondiente al patrón especificado. |                                |
|          | Sin una plantilla vinculada 🗸 🗸                                                            |                                |

### 09 Vincula una Tarjeta

Agrega más atributos a tu cupón que estén alineados con tu estrategia de marketing.

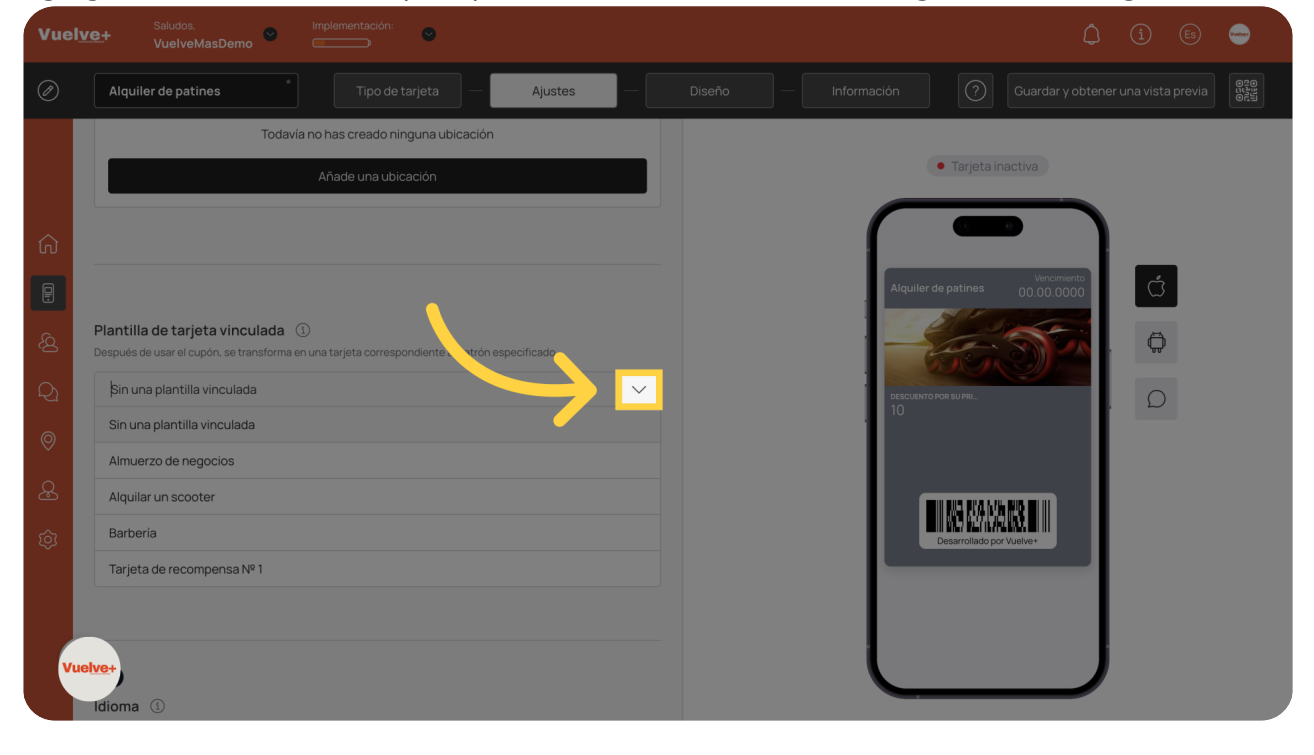

### 10 Recompensa por Visitas

Continúa para finalizar los detalles de tu cupón y lograr el mayor impacto.

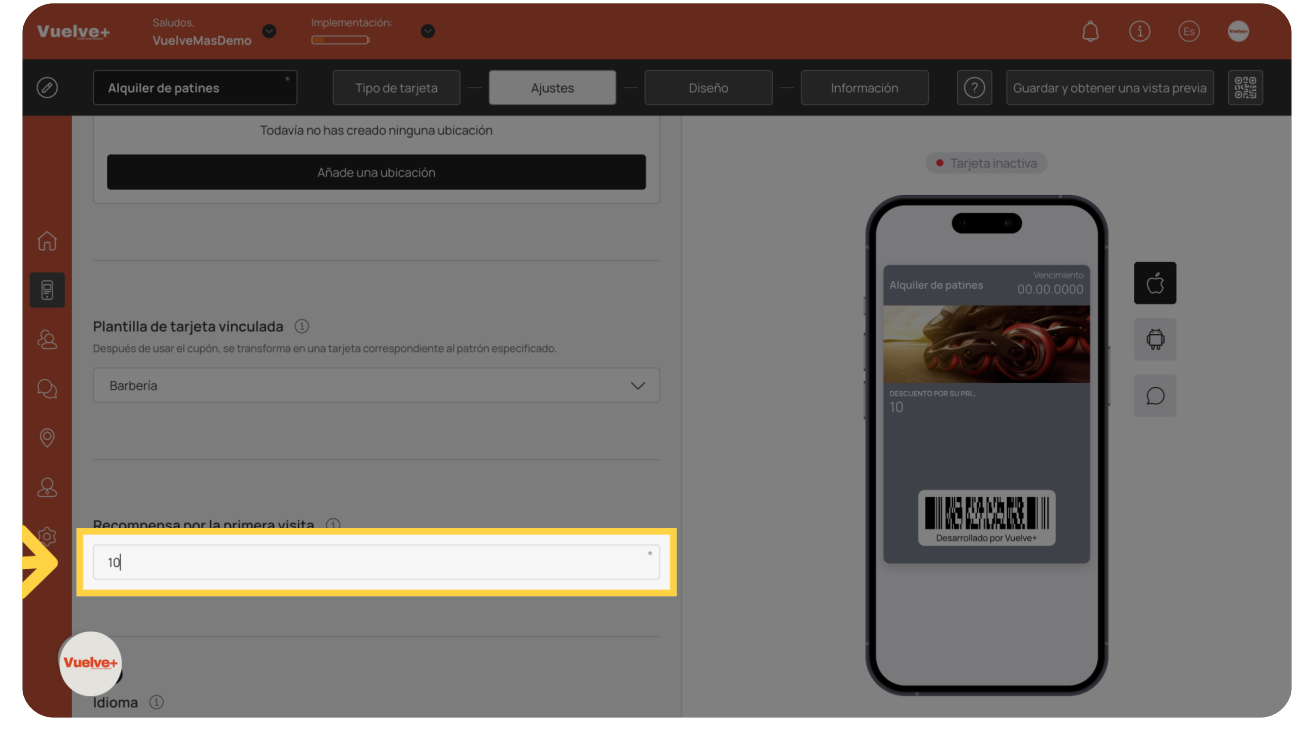

# 11 Elige Idioma

Continúa eligiendo el idioma deseado.

| Vuely                                                                           | C+ Saludos, Implementación: Control de Control de Contr |        |               | - |
|---------------------------------------------------------------------------------|----------------------------------------------------------------------------------------------------|--------|---------------|---|
| Ø                                                                               | Alquiler de patines Tipo de tarjeta — Ajustes                                                                                                    | Diseño |               |   |
| ()<br>()<br>()<br>()<br>()<br>()<br>()<br>()<br>()<br>()<br>()<br>()<br>()<br>( | Recompensa por la primera visita ① 10 Idioma ③ Spanish (es) Polish (pi) Portuguese (pt) Portuguese (Brazil) (pt-BR) Romanian (ro) Russian (ru) Slovak (sk) Spanish (es) Ster+                                                                                                    |        | Ć<br><b>Đ</b> |   |
|                                                                                 | darador de miles Separador decimal                                                                                                    |        |               |   |

### 12 Formato de Fecha

Finaliza los ajustes de fecha del cupón para asegurar claridad.

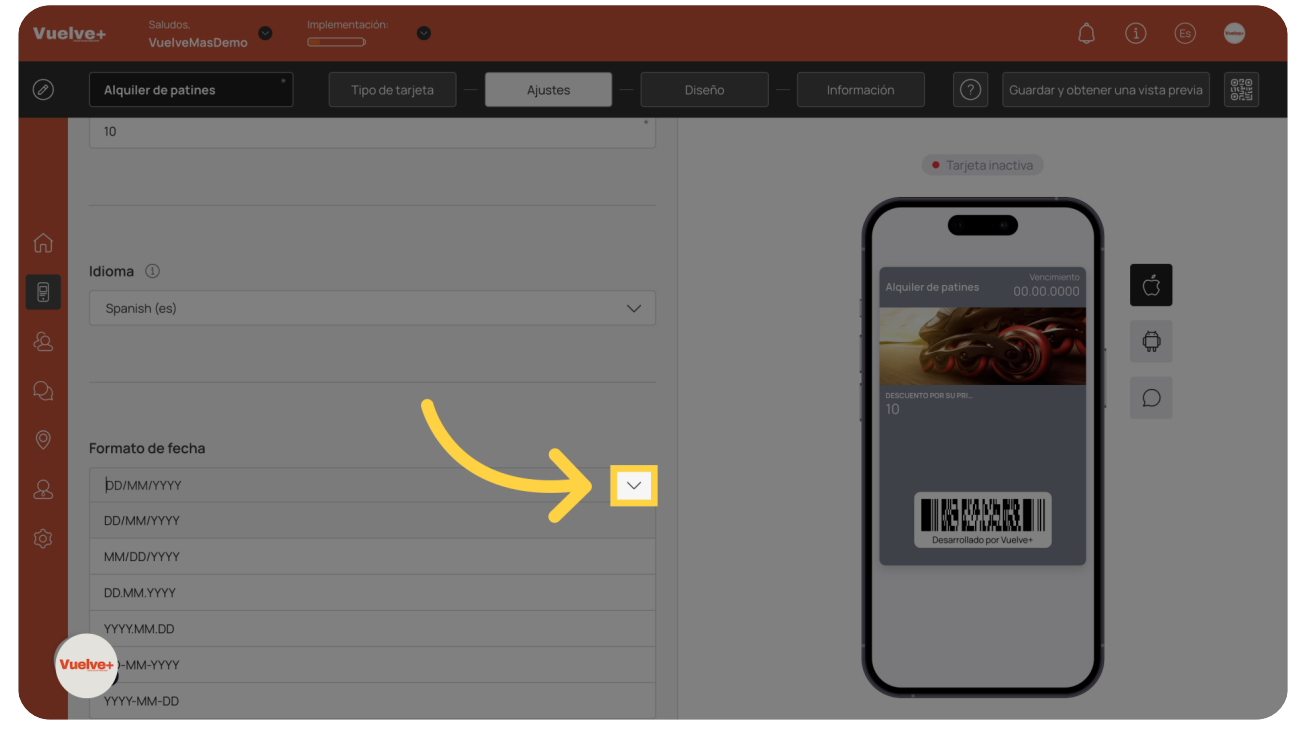

## 13 Separador: miles y decimales

Utiliza los separadores para una mejor adaptación a la moneda deseada.

| Vuelve                                                                                                    | E+ VuelveMasDemo                                                                                                    |               | ( <u>i</u> ) ( <u>i</u> ) ( <u>e</u> s) |
|----------------------------------------------------------------------------------------------------|----------------------------------------------------------------------------------------------------|---------------|-----------------------------------------|
| Ø                                                                                                    | Alquiler de patines Tipo de tarjeta — Ajustes                                                                                                    | Diseño — Info |                                         |
| <ul> <li>介</li> <li>見</li> <li>Q</li> <li>Q</li> <li>Q</li> <li>Q</li> <li>Q</li> <li>Q</li> <li>Q</li> <li>Q</li> <li>Q</li> <li>Vuel</li> </ul> | Formato de fecha DD/MM/YYYY Separador de miles Espacio Punto Coma Coma Cantidad de compra al cobrar Requiere que se especifique la cantidad de la compra al cargar Ne+ |               |                                         |

### 14 Cantidad de compra al cobrar

Incluye detalles esenciales para mejorar la comprensión del cupón por parte del cliente.

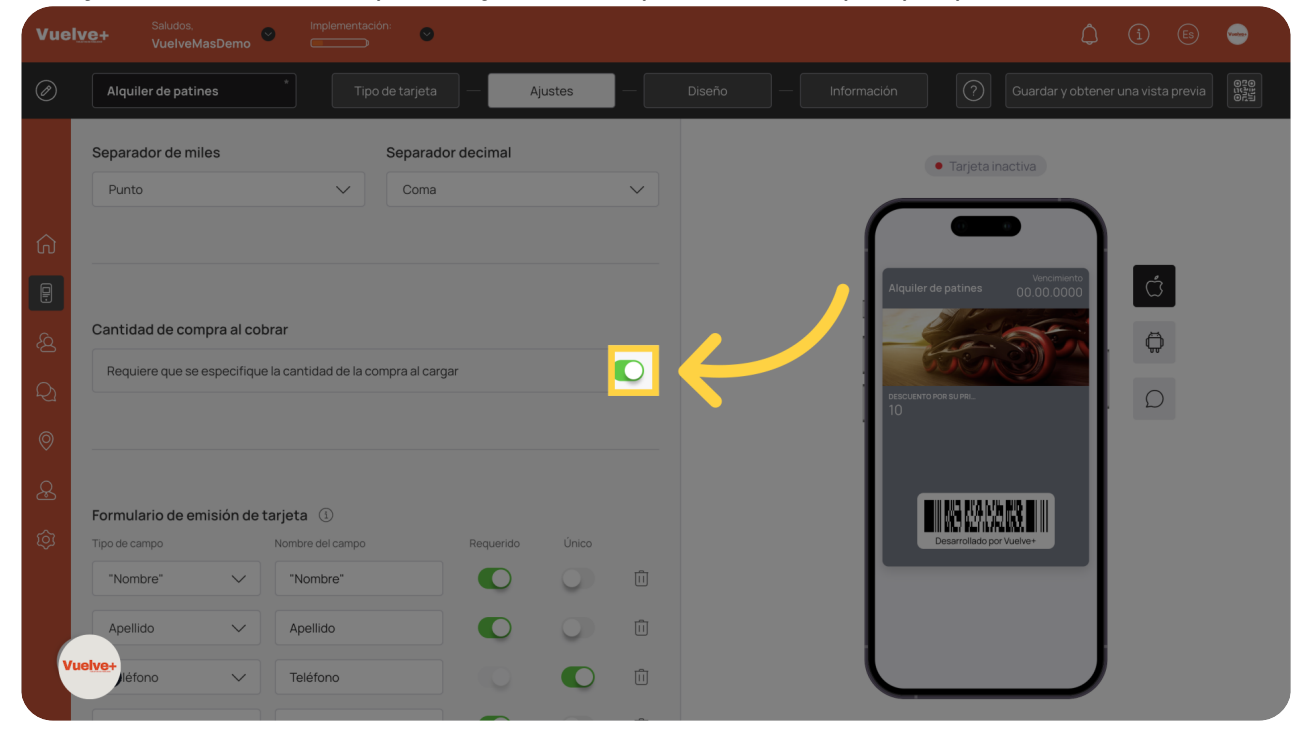

#### 15 Rellenar Formulario emisión Tarjeta

Accede a opciones adicionales de personalización para elevar el diseño de tu cupón.

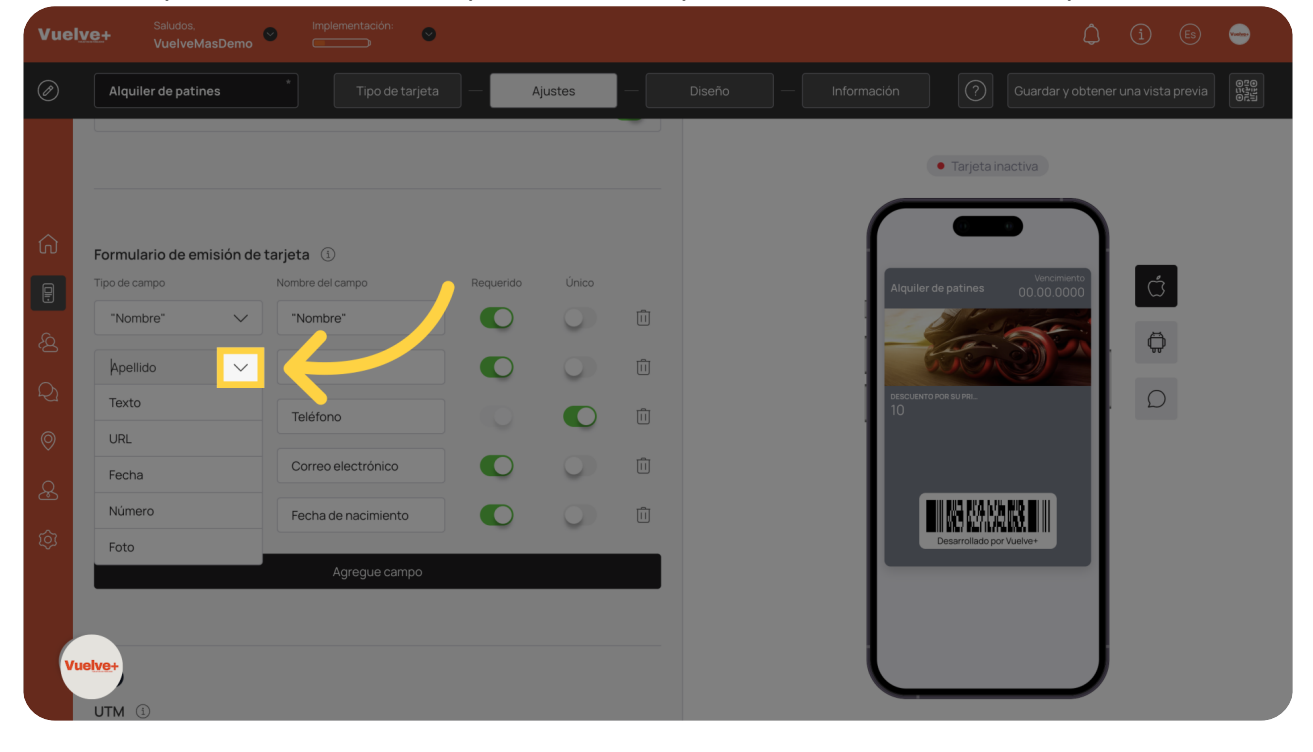

### 16 Desactivar Teléfono

Desactiva el campo de teléfono, para que cada cliente obtenga una única tarjeta (recomendado).

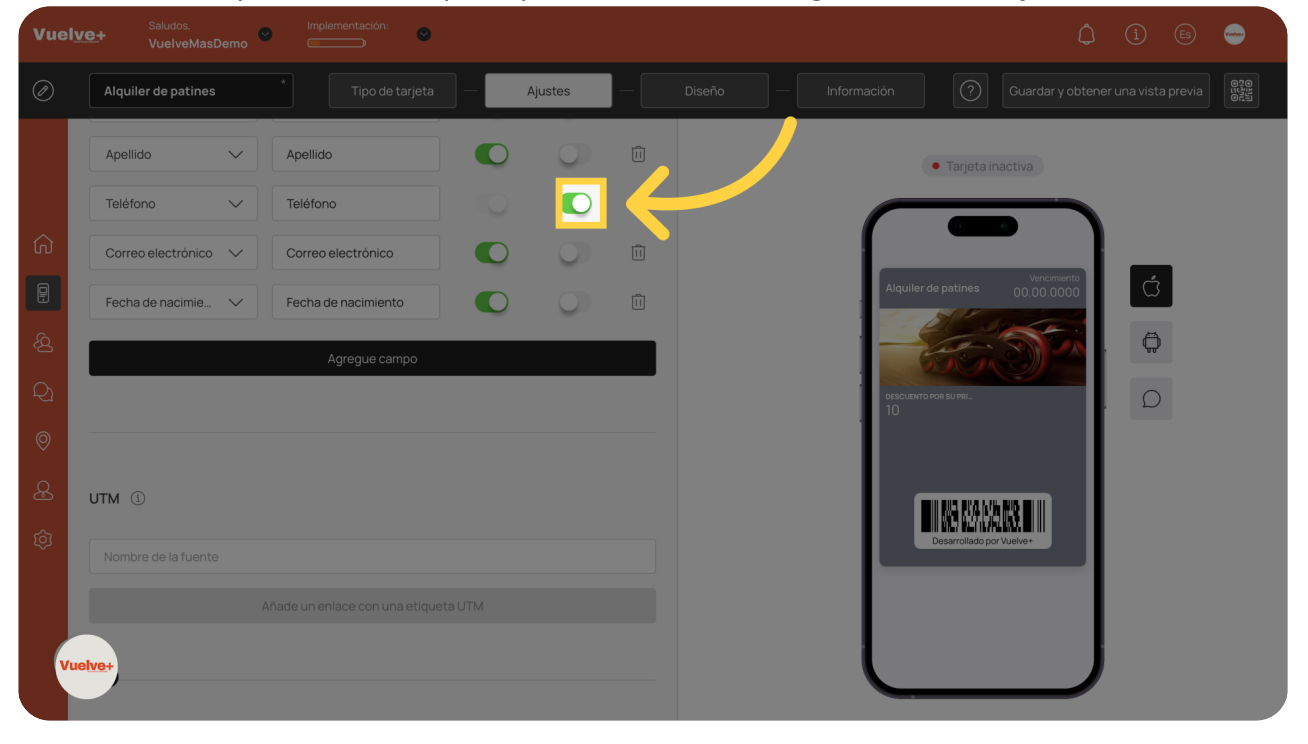

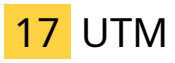

Elige una fuente que refleje la identidad de tu marca y conecte con tus clientes.

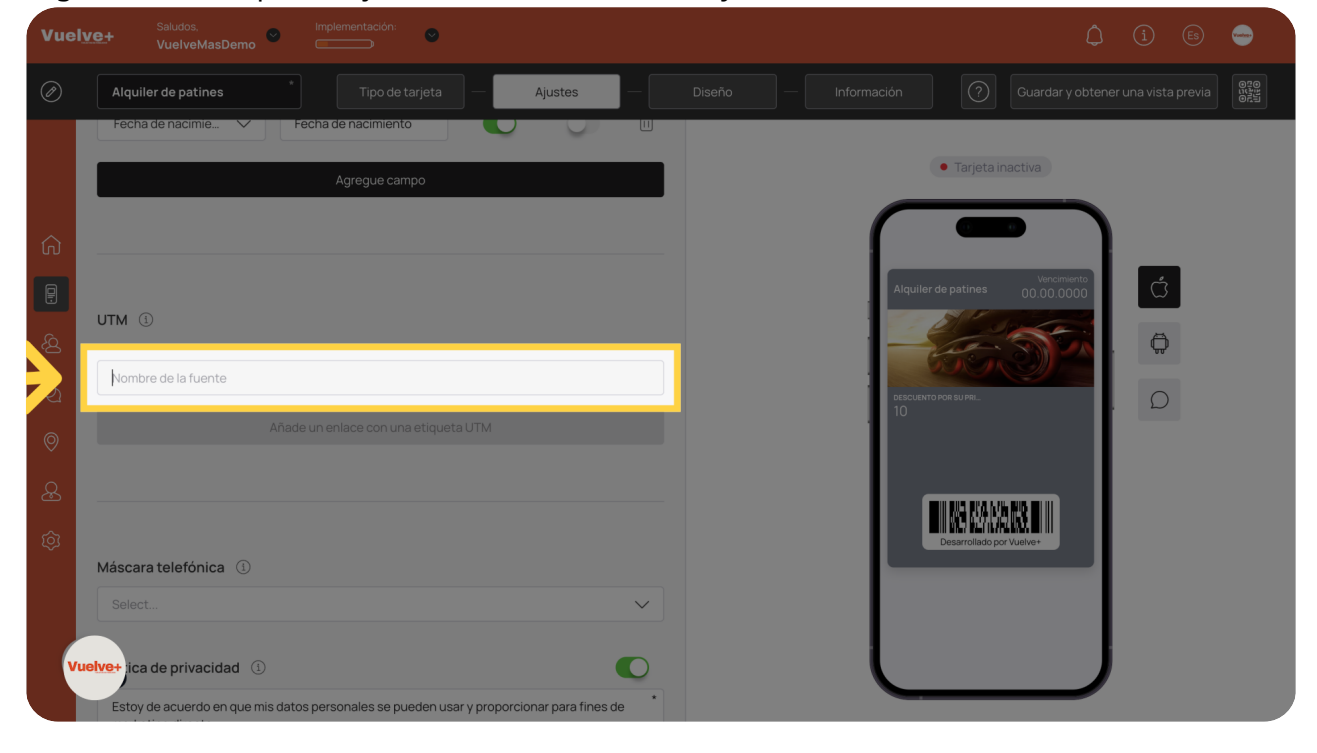

#### 18 Añade un enlace con una etiqueta UTM

Incorpora enlaces de seguimiento para medir el éxito de tu campaña de cupones.

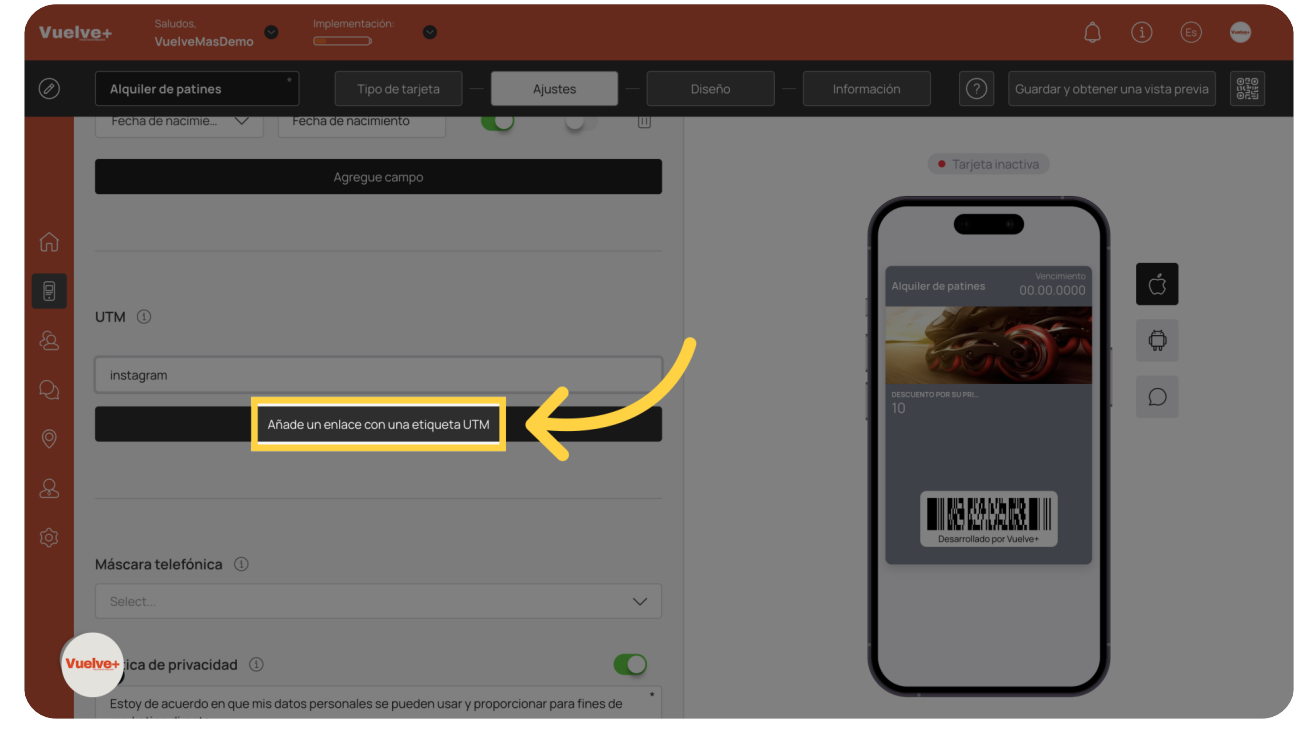

# 19 Mascara Telefónica

Busca el pais en el campo especificado.

| Vuely | C+ Saludos, Implementación: Saludos, Implementación:                                                       |         |                     | ¢ (i                              | ) Es 😁       |
|-------|----------------------------------------------------------------------------------------------------|---------|---------------------|-----------------------------------|--------------|
| Ø     | Alquiler de patines * Tipo de tarjeta — Ajustes                                                            | Diseño  | - Información       | Guardar y obtener una v           | vista previa |
|       | Añade un enlace con una etiqueta UTM                                                                       |         | -                   | Tarjeta inactiva                  |              |
| ଜ     |                                                                                                    |         |                     |                                   |              |
|       | Máscara telefónica ①                                                                                       |         | Alquiler de p       | Vencimiento<br>patines 00.00.0000 | Ć            |
| හි    | Select                                                                                                    | ж       |                     | 5.57                              | <b>A</b>     |
| Q1    | Política de privacidad 🕕                                                                                   |         | DESCUENTO POR<br>10 | ISU PRI                           | D            |
| 0     | Estoy de acuerdo en que mis datos personales se pueden usar y proporcionar para fine<br>marketing directo. | es de * |                     |                                   |              |
| æ     |                                                                                                    |         |                     |                                   |              |
| ¢     | Consentimiento para el procesamiento de datos personales                                                   |         | Dec                 | Sarrollado por Vuelve+            |              |
| Vu    | n de instalación de Google Wallet                                                                          |         |                     |                                   |              |
|       | Muestre el botón de pago de Google en el formulario de instalación de la tarieta                           |         |                     |                                   |              |

### 20 Política de Privacidad

Concede permiso para el uso de datos, mejorando tu alcance de marketing y la personalización.

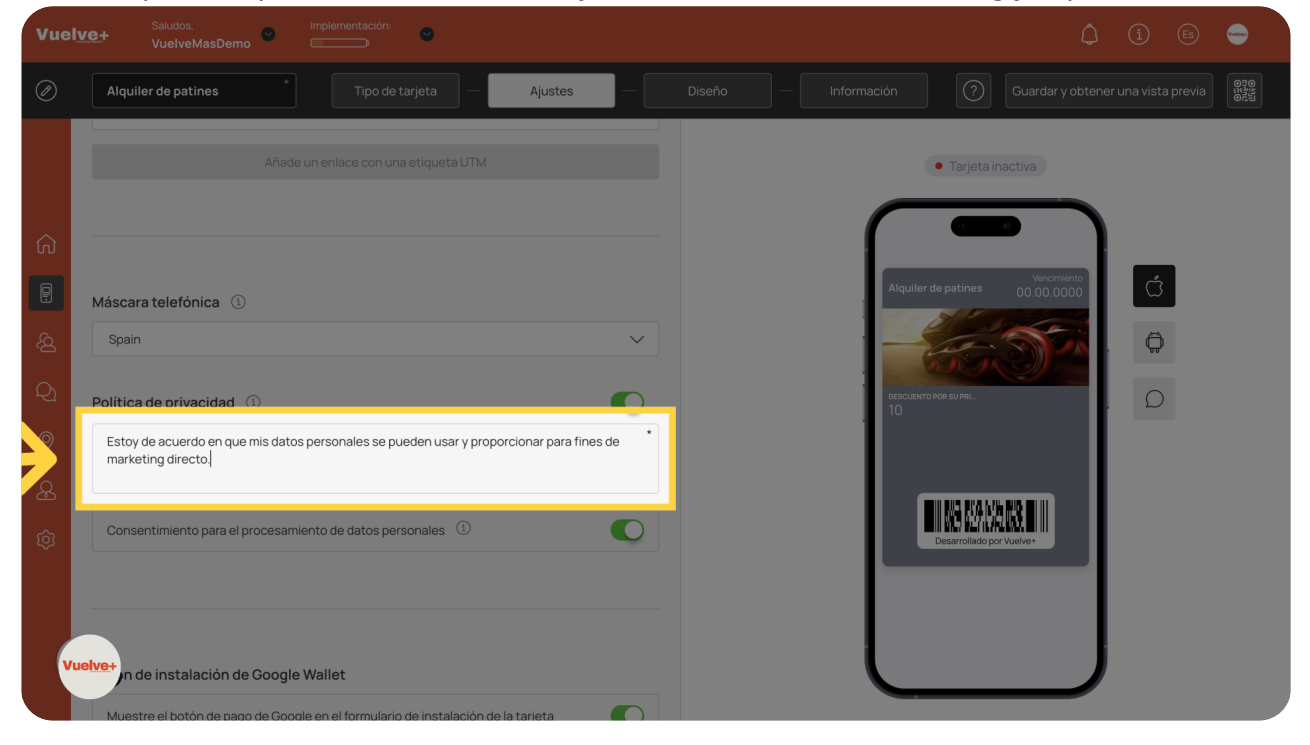

### 21 Consentimiento de datos personales

Proporciona el consentimiento de datos para mejorar las estrategias de marketing segmentado.

| Vuely   | Ve+ Saludos. Implementacion:<br>VuelveMasDemo                                                                                   | () () (B) 🝚                     |  |
|---------|----------------------------------------------------------------------------------------------------|---------------------------------|--|
| Ø       | Alquiler de patines Tipo de tarjeta — Ajustes — Ajustes                                                                         |                                 |  |
|         |                                                                                                    | • Tarjeta inactiva              |  |
| ŵ       |                                                                                                    |                                 |  |
| 2       | Máscara telefónica ①                                                                                                    | Alquiler de patines 00.000.0000 |  |
| <u></u> | Spain                                                                                                    |                                 |  |
| Q       | Política de privacidad ①                                                                                                    | :<br>резсливто яся вы як<br>10  |  |
| 0       | Estoy de acuerdo en que mis datos personales se pueden usar y proporcionar para fines de<br>marketing directo.                  |                                 |  |
| æ       |                                                                                                    |                                 |  |
| ŵ       | Consentimiento para el procesamiento de datos personales ①                                                                      | Deservited por Varia            |  |
| Vu      | retve+<br>n de instalación de Google Wallet<br>Muestre el botón de pago de Google en el formulario de instalación de la tarieta |                                 |  |

### 22 Botón pago Google Wallet

Habilita opciones de pago con Google para facilitar las transacciones del cliente.

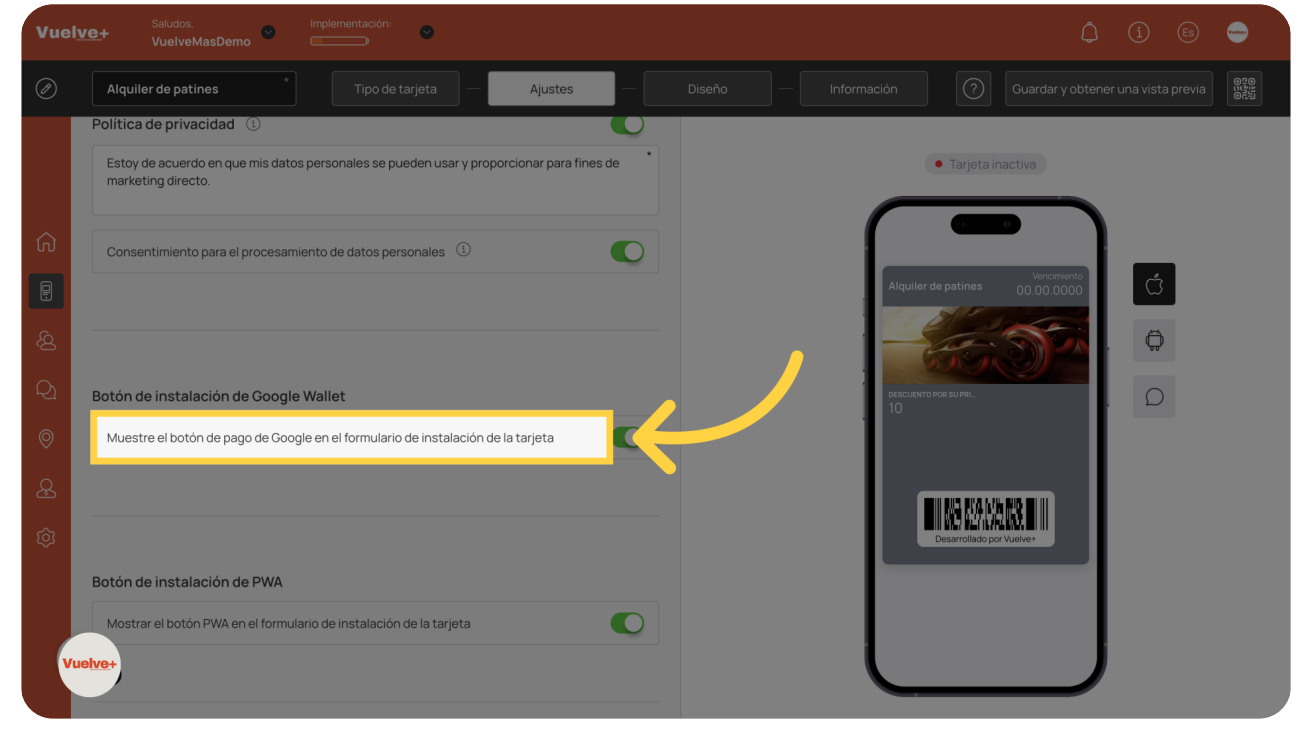

### 23 Botón PWA

Introduce funcionalidades de Progressive Web App para mejorar la experiencia del usuario móvil.

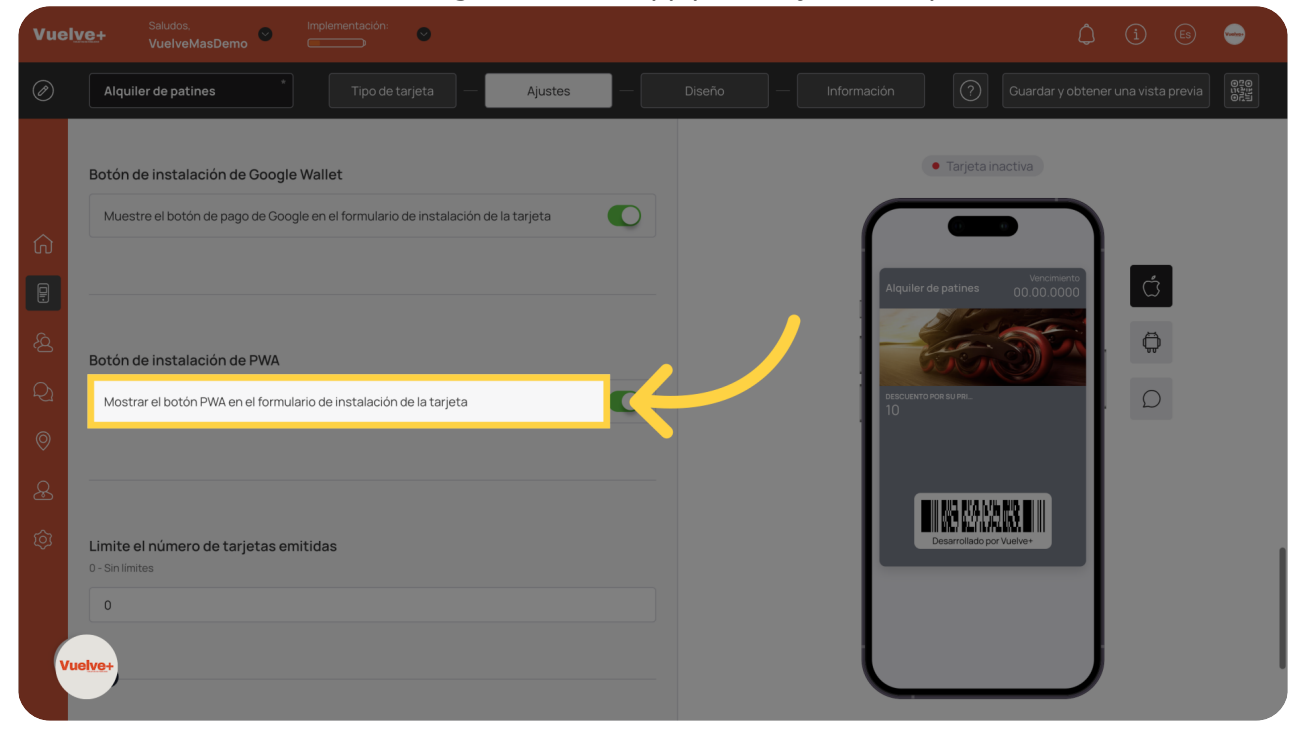

# 24 Límite tarjetas emitidas

Selecciona según el caso particular.

| Vuel                                                                            | Ve+ Saludos. Implementación: VuelveMasDemo Emplementación: Emplementación: Saludos.                                                                                                    |                               | () (i) 🕒 🝚                                                                                                    |
|---------------------------------------------------------------------------------|----------------------------------------------------------------------------------------------------|-------------------------------|----------------------------------------------------------------------------------------------------|
| Ø                                                                               | Alquiler de patines * Tipo de tarjeta — Ajustes —                                                                                                    | Diseño Información            | Guardar y obtener una vista previa                                                                                                    |
| ()<br>()<br>()<br>()<br>()<br>()<br>()<br>()<br>()<br>()<br>()<br>()<br>()<br>( | Botón de instalación de PWA Mostrar el botón PWA en el formulario de instalación de la tarjeta Limite el número de tarjetas emitidas o - sin límites Especificar el límite Analítica ③ | Alquiler d<br>otsouwroi<br>10 | Impetationactiva     Repatines     Outpot     Outpot     Impetationactiva     Impetationactiva <t< th=""></t<> |

# 25 Continuar

Continúa para registrar correctamente todos los campos modificados

| Vuelve+ Vue                                 | lveMasDemo               | ementacion:       |         |   |                        |                                                                                |               | - |
|---------------------------------------------|--------------------------|-------------------|---------|---|------------------------|--------------------------------------------------------------------------------|---------------|---|
| Alquiler de                                 | patines *                | Tipo de tarjeta — | Ajustes |   |                        |                                                                                |               |   |
| 다 Limite el núl<br>이 - Sinúlmites<br>오<br>오 | nero de tarjetas emitida | S                 |         | ] | EBECCUENT<br>10        | o nor Bullet.                                                                  | <b>θ</b><br>Ω | 0 |
| َ Analítica (                               |                          |                   |         |   |                        | Activar                                                                        |               |   |
| Vueive+                                     | _                        | Continuar         |         |   | No se pu<br>antes de d | eden emitir más de 10 tarjetas<br>que la plantilla de tarjetas no se<br>active |               |   |

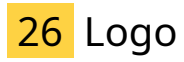

Sube los archivos necesarios para enriquecer tu oferta de cupones.

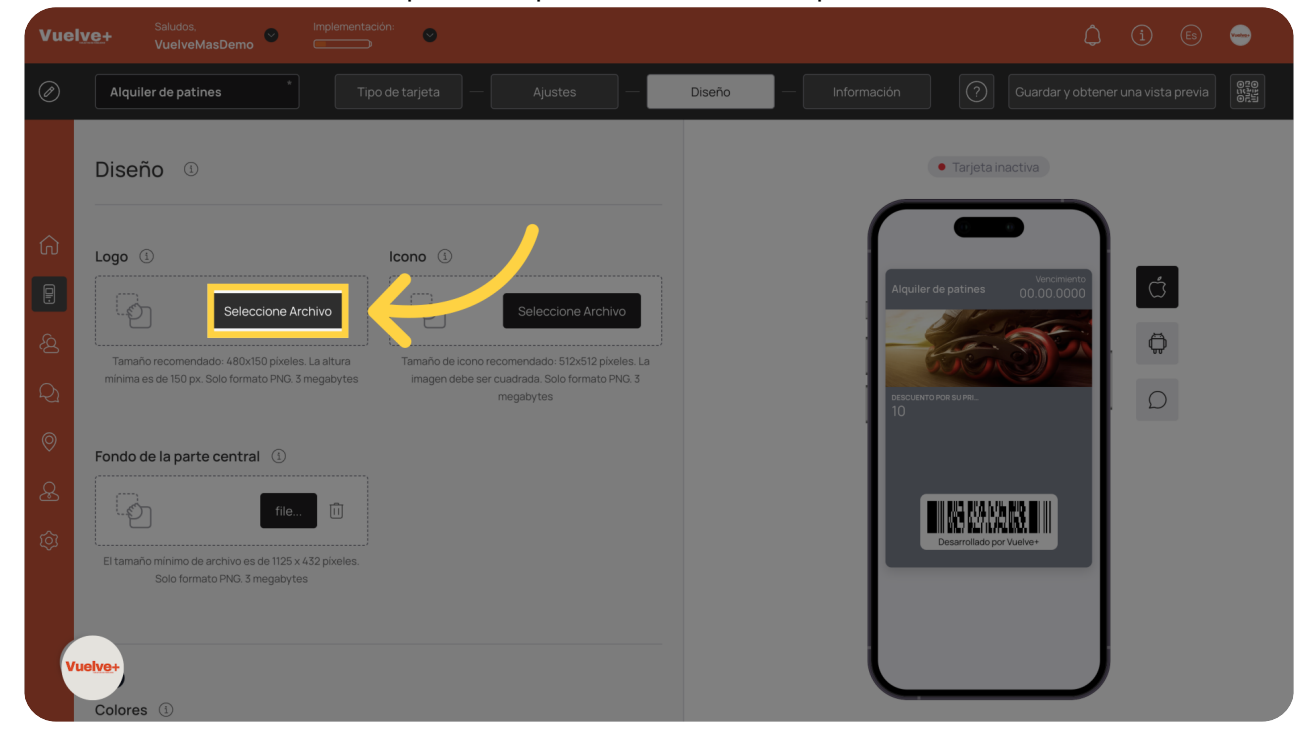

### 27 Guardar Logo

Guarda tu progreso para evitar la pérdida de datos durante la configuración.

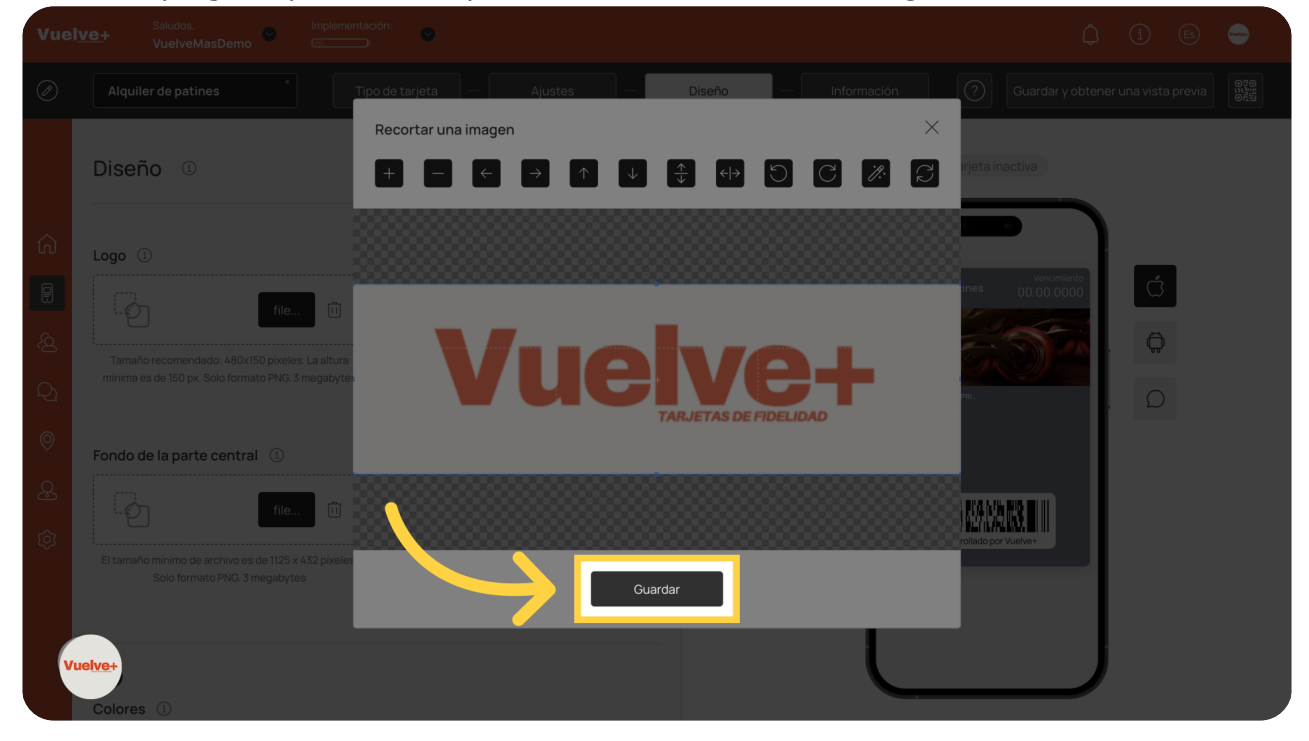

### 28 Visual del Logo

Muestra la visual del logo personalizado en tu tarjeta.

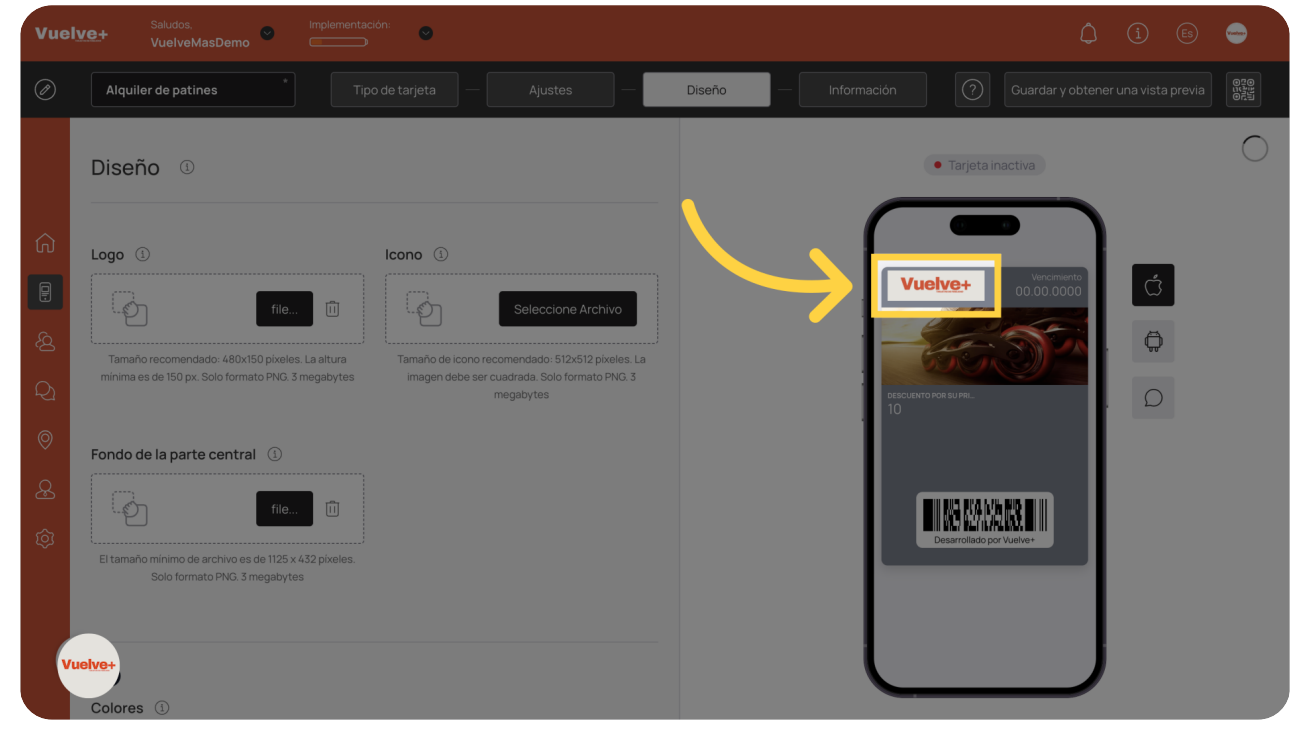

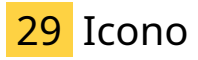

Agrega elementos visuales que mejoren el atractivo de tu cupón de forma pesonalizada.

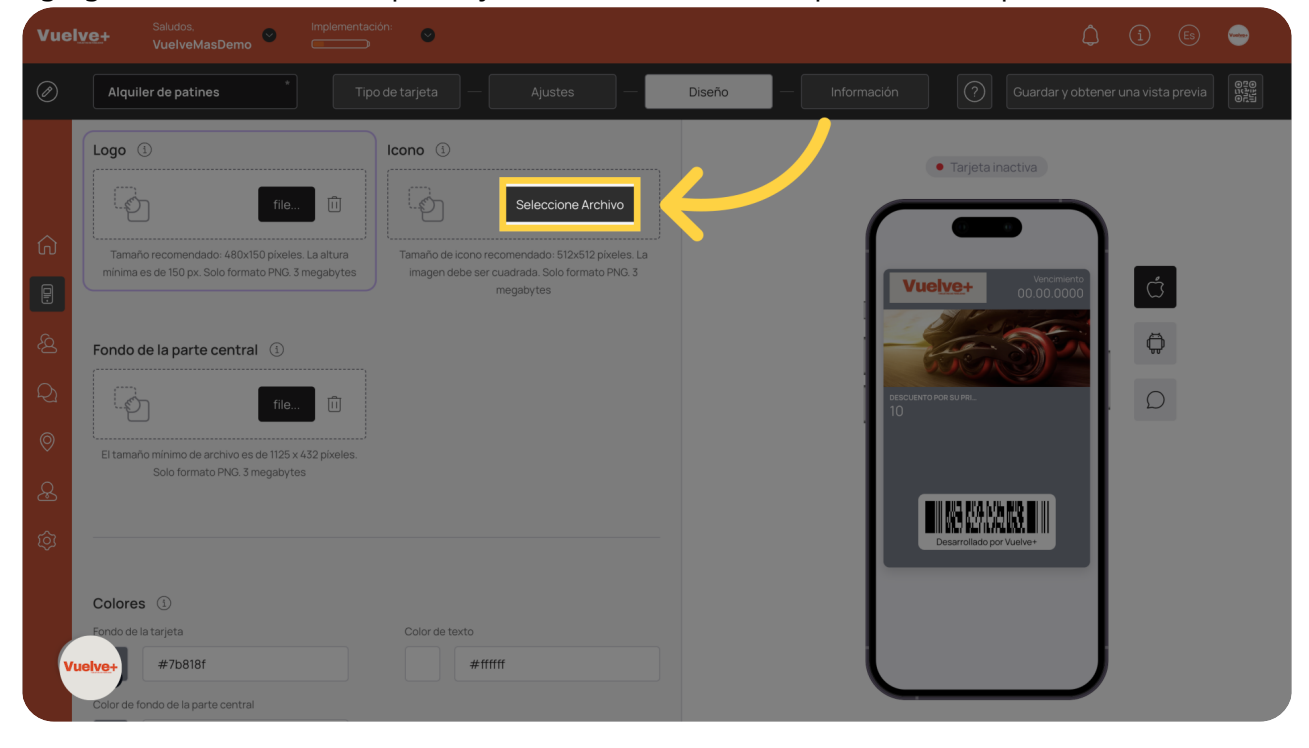

#### 30 Guardar Icono

Guarda los archivos actualizados para mantener la coherencia del diseño de tu cupón.

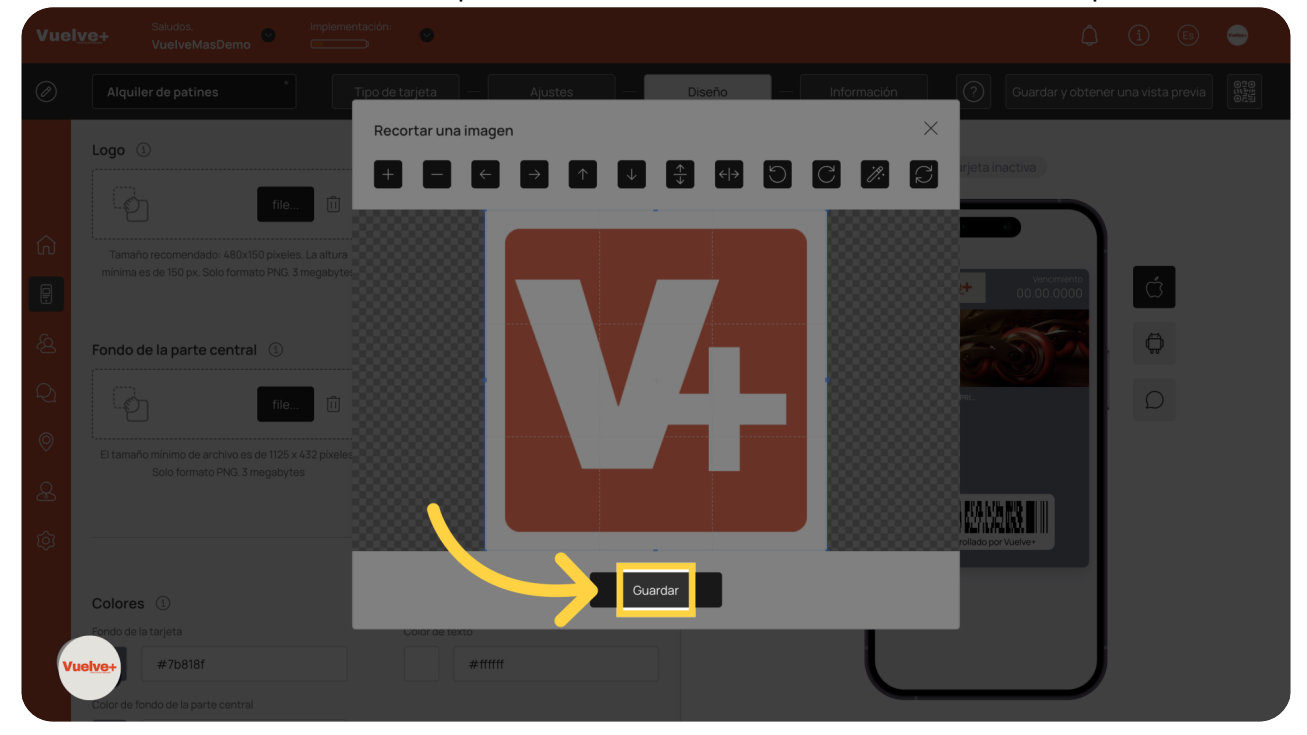

### 31 Visual del Icono

Accede a más opciones para maximizar el potencial de tu cupón, así es como aparece tu icono en las notificaciones.

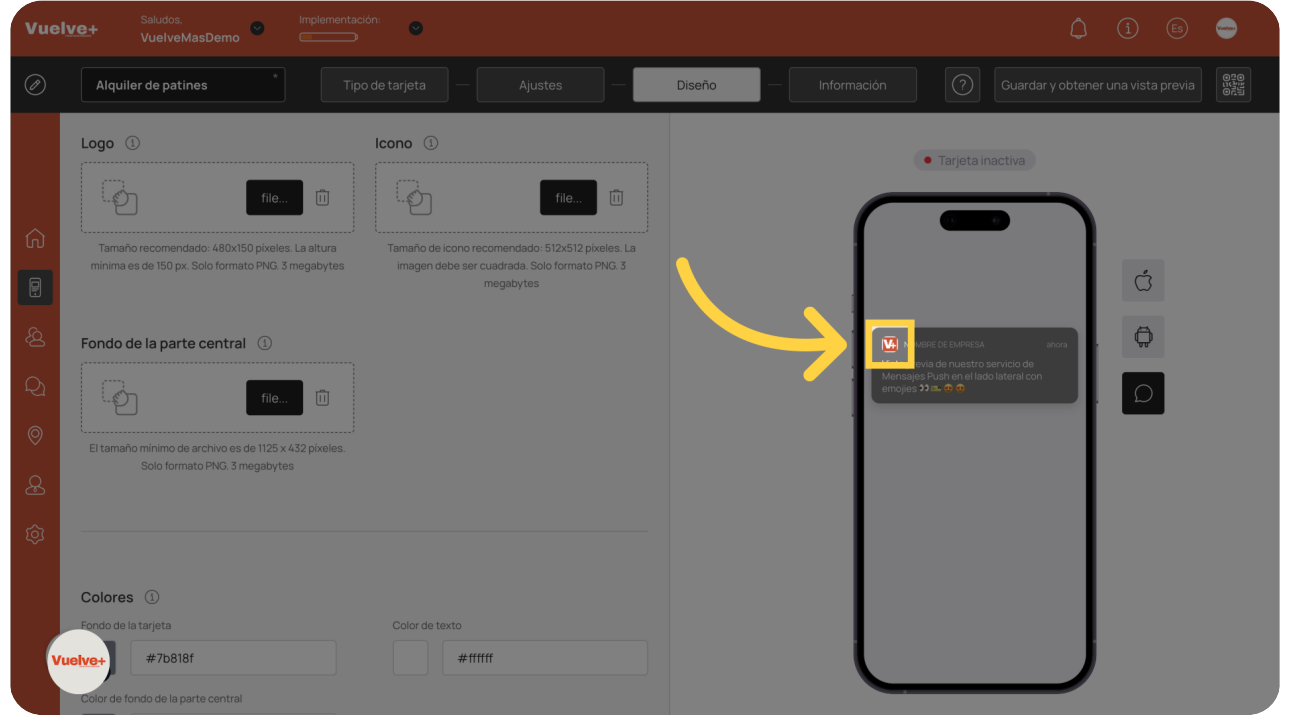

### 32 Colores

Asegúrate de que tus elecciones de color estén alineadas con tu marca.

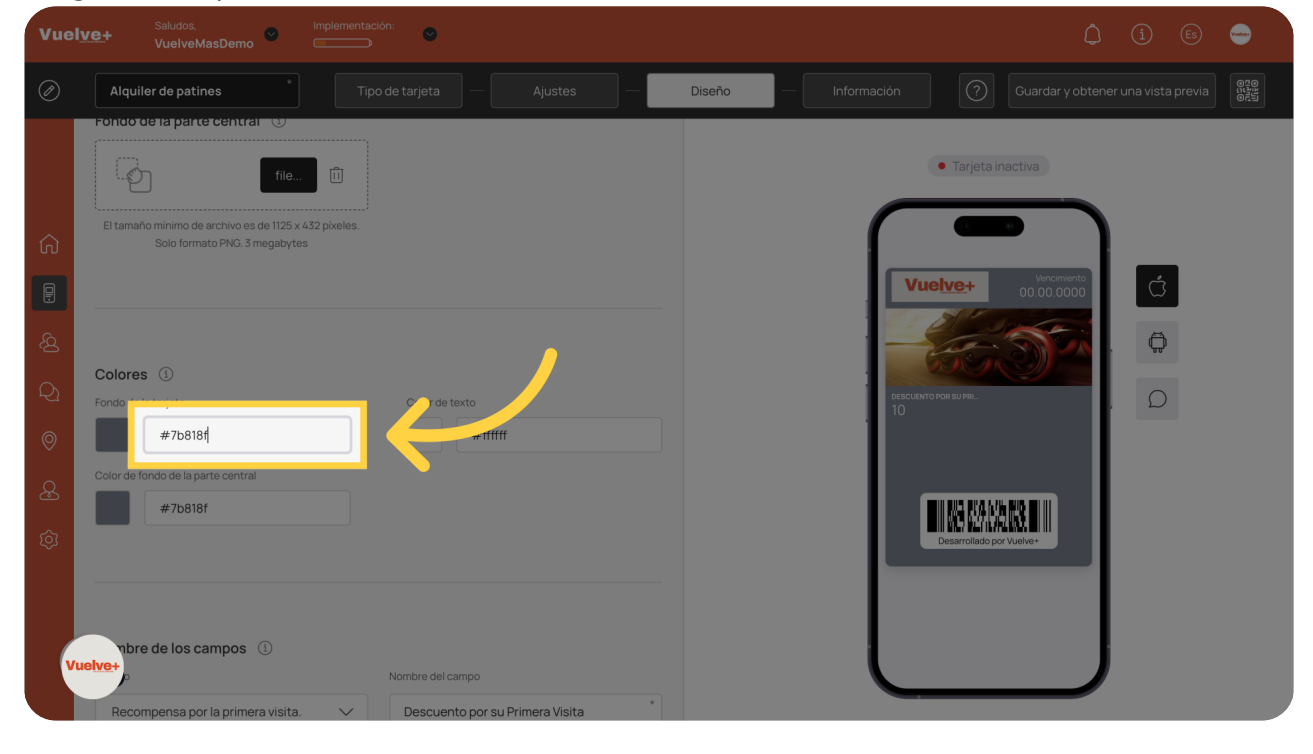

# 33 Nombra los campos

Introduce el nombre de tu cupón para mejorar su reconocimiento.

| Vuel                                     | Ve+ Saludos. Inplementación: Ve+ VuelveMasDemo                                                                                                    |                                                                                         |
|------------------------------------------|----------------------------------------------------------------------------------------------------|-----------------------------------------------------------------------------------------|
| Ø                                        | Alquiler de patines Tipo de tarjeta — Ajustes —                                                                                                    | Diseño Información 🕜 Guardar y obtener una vista previa                                 |
| (고 문 · · · · · · · · · · · · · · · · · · | Color de fondo de la parte central<br>#7b818f<br>Nombre de los campos ①<br>Campo Nombre del campo<br>Recompensa por la primera visita.<br>Recompensa por la primera visita.<br>Coche de useite recoveramede<br>Nombre*<br>Apenico<br>Teléfono e tarjeta ① ①<br>Correo electrónico e tarjeta ①<br>Fecha de nacimiento sión de tarjeta ③ | Vicebver       Vicebver         Vicebver       Old 000000000000000000000000000000000000 |
|                                          | Continuar                                                                                                    | active                                                                                  |

# 34 Visibilidad Campo

Gestiona cuidadosamente los datos faltantes para asegurar una oferta de cupón completa.

| Vue            | Ive+ Saludos, implementacion:<br>VuelveMasDemo                     | () (i) (b) 👄                                              |
|----------------|--------------------------------------------------------------------|-----------------------------------------------------------|
| Ø              | Alquiler de patines Tipo de tarjeta — Ajustes —                    | Diseño — Información 🕜 Guardar y obtener una vista previa |
| රූ 🗗 🖉 වූ 🛐 වූ | Color de fondo de la parte central                                 | Vuelve+ Vuerwert   0.000000                               |
| v              | Mostrar color de fondo en el formulario de emisión de tarjetas (1) | Activar<br>No se pueden emitir más de 10 tarjetas         |
|                | Continuar                                                          | arries de que la particilia de tal jetas no se<br>active  |

### 35 Visibilidad Nombre del campo

Aborda cualquier información faltante para completar la configuración de tu cupón.

| Vuely         | /@+ VuelveMasDemo ♥                                                                                                    |                                                                                                 |
|---------------|----------------------------------------------------------------------------------------------------|-------------------------------------------------------------------------------------------------|
| Ø             | Alquiler de patines Tipo de tarjeta — Ajustes —                                                                                | Diseño — Información 🕜 Guardar y obtener una vista previa                                       |
| چ<br>چ        | Nombre de los campos ()<br>Campo Nombre del campo<br>"Nombre" "Nombre"                                                         | Aretudo<br>Sin datos                                                                            |
| ମ୍ଭ<br>ତ<br>ୟ | Арешао                                                                                                    |                                                                                                 |
| Ś             | Mostrar logotipo en el formulario de emisión de tarjeta ① O Mostrar color de fondo en el formulario de emisión de tarjetas ① O | Activar                                                                                         |
| Vu            | Continuar                                                                                                    | No se pueden emitir más de 10 tarjetas<br>antes de que la plantilla de tarjetas no se<br>active |

### 36 Mostrar logotipo en el formulario de emisión de tarjeta

| vuei    | Ve+ VuelveMasDemo                    | <u> </u>                       |                      | (j) (i) (Es) 🥣                                                                |
|---------|--------------------------------------|--------------------------------|----------------------|-------------------------------------------------------------------------------|
| Ø       | Alquiler de patines *                | Tipo de tarjeta — Ajustes —    | Diseño — Información |                                                                               |
| ŝ       | Nombre de los campos ①               | Nombre del campo               | "source<br>Sin da    | AFLLOO<br>htos Sin datos                                                      |
|         | "Nombre"                             | * Nombre"                      |                      |                                                                               |
| 8       | Apellido                             | × Apellido *                   |                      | Desarrollado por Vuelve+                                                      |
| ¢i<br>© |                                      |                                |                      |                                                                               |
| ٽ<br>ي  |                                      |                                |                      |                                                                               |
| ŝ       | Mostrar logotipo en el formulario de | emisión de tarjeta ①           |                      |                                                                               |
|         | Mostrar color de fondo en el formula | rio de emisión de tarjetas 🕚 💽 |                      | Activar                                                                       |
| v       | lelve+                               | Continuar                      | No se pi<br>antes de | eden emitr mas de 10 tarjetas<br>que la plantilla de tarjetas no se<br>active |

Incorpora tu logotipo para fortalecer la visibilidad de marca en el cupón.

### 37 Mostrar color de fondo

Personaliza los fondos del cupón para alinearlos con tu identidad visual y atraer la atención.

| Vue         | lve+ VuelveMasDemo <sup>∞</sup> impenentation: ∞                 |                                                                                       |
|-------------|------------------------------------------------------------------|---------------------------------------------------------------------------------------|
| Ø           | Alquiler de patines Tipo de tarjeta — Ajustes — Diseño           | Información 🕜 Guardar y obtener una vista previa                                      |
| ~           |                                                                  | THOMASE" APELLOD<br>Sin datos                                                         |
| ហ           | Nombre de los campos ①                                           |                                                                                       |
|             | Campo Nombre del campo                                           |                                                                                       |
| <u>A</u>    | "Nombre" V Nombre"                                               | III VE KENNAVS, II II                                                                 |
|             | Apellido · Apellido ·                                            | Desarronado por vueive+                                                               |
| 2           |                                                                  |                                                                                       |
| 0           |                                                                  |                                                                                       |
| R           |                                                                  |                                                                                       |
| ~           | Mostrar logotipo en el formulario de emisión de tarjeta ①        |                                                                                       |
| ίο <u>ι</u> | Mostrar color de fondo en el formulario de emisión de tarjetas ① | Activar                                                                               |
|             | Continuer                                                        | No se pueden emitir más de 10 tarjetas<br>antes de que la plantilla de tarjetas no se |
| V           | Continuar<br>/uelve+                                             | active                                                                                |
|             |                                                                  |                                                                                       |

## 38 Continuar

Avanza para finalizar todos los ajustes del cupón.

| Vue    | Ve+ Saludos, Implementación: ©<br>VuelveMasDemo Contractoria     | () (i) (ii) 🥯                                                                                   |
|--------|------------------------------------------------------------------|-------------------------------------------------------------------------------------------------|
| Ø      | Alquiler de patines Tipo de tarjeta — Ajustes — D                | iseño Información 🕜 Guardar y obtener una vista previa                                          |
|        |                                                                  | Truster<br>Sin datos                                                                            |
| ŵ      | Nombre de los campos ①                                           |                                                                                                 |
| P      | Campo Nombre del campo                                           |                                                                                                 |
| ي<br>ک | "Nombre" "Nombre"                                                | TING KANANA TI                                                                                  |
| е<br>С | Apellido V Apellido *                                            | Desarrollado por Vuelve+                                                                        |
| R      |                                                                  |                                                                                                 |
| 0      |                                                                  |                                                                                                 |
|        |                                                                  |                                                                                                 |
|        | Mostrar logotipo en el formulario de emisión de tarjeta ①        | Activar                                                                                         |
|        | Mostrar color de fondo en el formulario de emisión de tarjetas ① |                                                                                                 |
| Ý      | Continuar Continuar                                              | No se pueden emitir más de 10 tarjetas<br>antes de que la plantilla de tarjetas no se<br>active |

### 39 Nombre de promoción

Especifica un nombre promocional para mejorar el reconocimiento y tus esfuerzos de marketing.

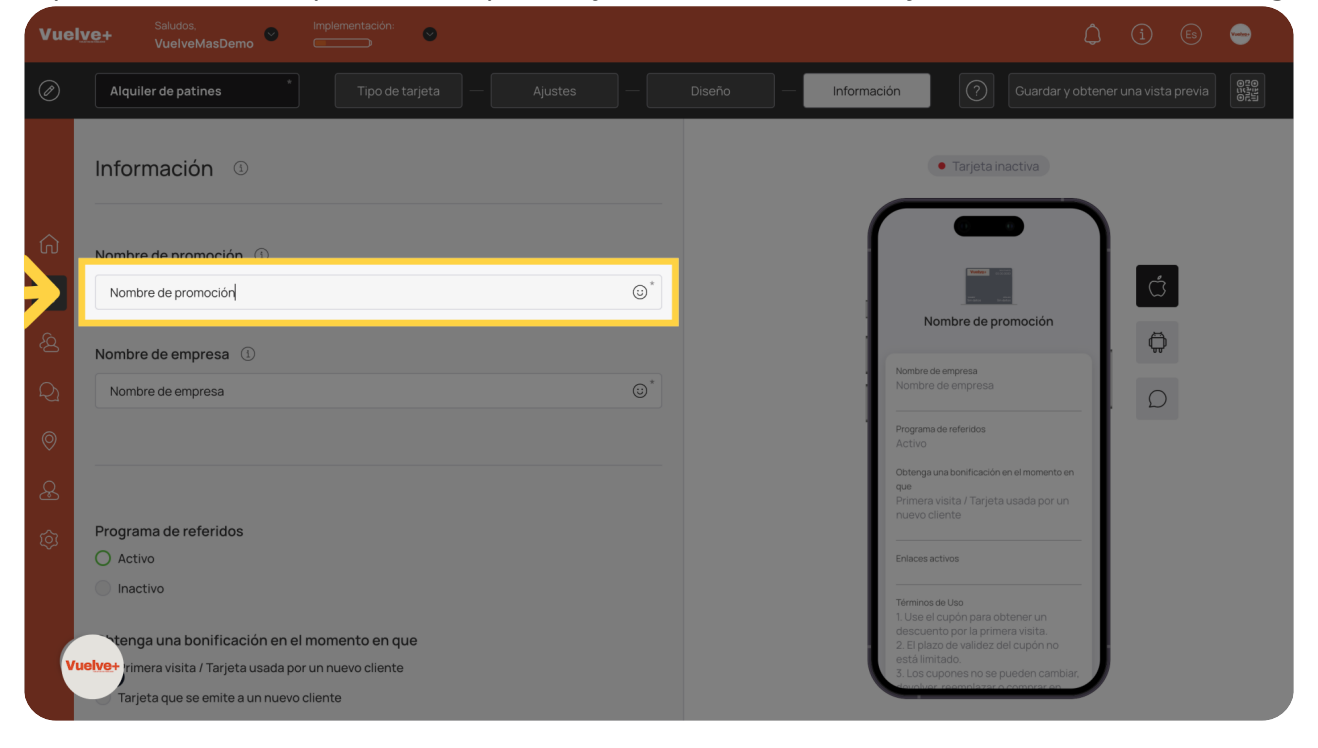

# 40 Nombre de la empresa

#### Ingrese el texto deseado

| Vue          | Ive+ Saludos. Implementación: •                             | 4 (l) 🐵 👄                                                                                                    |
|--------------|-------------------------------------------------------------|----------------------------------------------------------------------------------------------------|
| Ø            | Alquiler de patines         Tipo de tarjeta         Ajustes | Diseño — Información (Cuardar y obtener una vista previa)                                                                                                    |
|              | Información <sup>®</sup>                                    | • Tarjeta inactiva                                                                                                    |
| ඛ            | Nombre de promoción ①                                       |                                                                                                    |
| 8            | Nombre de promoción                                         | , in the second second s |
| <u></u>      | Nombre de empresa ①                                         | Nombre de promoción                                                                                                    |
| Q            | Nombre de empresavuel $I$ $\odot^*$                         | Nombre de empresa<br>Nombre de empresavue                                                                                                    |
| 0            |                                                             | Programa de referidos<br>Activo                                                                                                    |
| ୫            |                                                             | Obtenga una bonificación en el momento en<br>que<br>Primera visita / Tarjeta usada por un                                                                                                    |
|              | Programa de referidos                                       |                                                                                                    |
|              | O Activo                                                    | 0<br>Términos de Uso                                                                                                    |
|              | Inactivo                                                    | 1. Use el cupón para obtener un descuento por la primera visita.                                                                                                    |
|              | >tenga una bonificación en el momento en que                | 2. El plazo de validez del cupón no<br>está limitado.                                                                                                    |
| - ( <b>v</b> | ruelve+ rimera visita / Tarjeta usada por un nuevo cliente  | 3. Los oupontes no se pueden cambiar,<br>devolver, reemplazar o comprar en<br>efectivo.                                                                                                    |
|              | Tarjeta que se emite a un nuevo cliente                     |                                                                                                    |

## 41 Programa de Referidos

Activarlo o no depende de cada usuario.

| Vuely      | <u>∕e+</u> Saludos, Implementación: ⊙<br>VuelveMasDemo O |                                           |           |                                                                         |                                                                                                   |   |   | -          |
|------------|----------------------------------------------------------|-------------------------------------------|-----------|-------------------------------------------------------------------------|---------------------------------------------------------------------------------------------------|---|---|------------|
| Ø          | Alquiler de patines Tipo de tarjeta — Ajustes            |                                           | eño — Inf | formación                                                               |                                                                                                   |   |   |            |
|            | Nombre de promoción (1)                                  |                                           |           |                                                                         |                                                                                                   |   |   |            |
|            | Nombre de promoción                                      | ;<br>;;;;;;;;;;;;;;;;;;;;;;;;;;;;;;;;;;;; |           | C                                                                       | Tarjeta inactiva                                                                                  |   |   | $\bigcirc$ |
| â          | Nombre de empresa                                        |                                           |           | $\boldsymbol{\frown}$                                                   |                                                                                                   | ٦ |   |            |
|            | Vuelve+                                                  |                                           |           |                                                                         |                                                                                                   | I | Ć |            |
| <u></u>    |                                                          |                                           |           | No                                                                      | mbre de promoción                                                                                 |   | Ģ |            |
| Q          | Programa d'eferidos                                      |                                           |           | Vuelve+                                                                 | enpresa                                                                                           |   | D |            |
| 0          | O , ctiv<br>Inactivo                                     |                                           |           | Programa d<br>Activo                                                    | se referidos                                                                                      | I |   |            |
| æ          | Obtenga una bonificación en el momento en que            |                                           |           | que<br>Primera v<br>nuevo clie                                          |                                                                                                   | I |   |            |
| <u>ت</u> ې | O Primera visita / Tarjeta usada por un nuevo cliente    |                                           |           |                                                                         |                                                                                                   |   |   |            |
|            | Tarjeta que se emite a un nuevo cliente                  |                                           |           | 0<br>Términos d<br>1. Use el c<br>descuent<br>2. El plazo<br>está limit | le Uso<br>supón para obtener un<br>to por la primera visita.<br>o de validez del cupón no<br>ado. | I |   |            |
| Vu         | elve+<br>nlaces activos ①                                |                                           |           | 3. Los cup<br>devolver,<br>efectivo.                                    | pones no se pueden cambia<br>reemplazar o comprar en                                              | J |   |            |

# 42 Notificaciones por uso o nueva emisión

| Vue      | Ve+ Saludos. Implementación: VelveMasDemo Contractor: Contractor:  |  |
|----------|----------------------------------------------------------------------------------------------------|--|
| Ø        | Alquiler de patines * Tipo de tarjeta — Ajustes — Diseño — Información 🔗 Guardar y obtener una vista previa 👹                                                                                                    |  |
|          | Nombre de empresa ①                                                                                                    |  |
|          | Vuelve+ ©* • Tarjeta inactiva                                                                                                    |  |
| ŵ        |                                                                                                    |  |
| <b>ا</b> | Programa de referidos<br>O Activo                                                                                                    |  |
| ļ<br>Q   | Inactivo     Nomtre de empresa       Weiver     D                                                                                                    |  |
| 0        | O E international de referidos Activo                                                                                                    |  |
| æ        | Tarjeta que emite a un nuevo cliente Obtenga una bonificación en el momento en que Printe a visita / Tarjeta usada por un nuevo cliente en que Printe a visita / Tarjeta usada por un nuevo cliente en que Printe en que Printe en |  |
| (ý)      | Demonstration of the second second seco                                                                                                    |  |
|          | Enlaces activos () descente al activitation de la construcción de la construcción de la c |  |
| v        | etvet instad.<br>s. Los cuproses no se pueden cambiar,<br>devolver, reemplazar o comprar en<br>efectivo.                                                                                                    |  |

Activar las notificaciones en cada caso, según se crea oportuno.

### 43 Añadir enlace

Incluye enlaces que dirijan a los clientes a ofertas e información relevante.

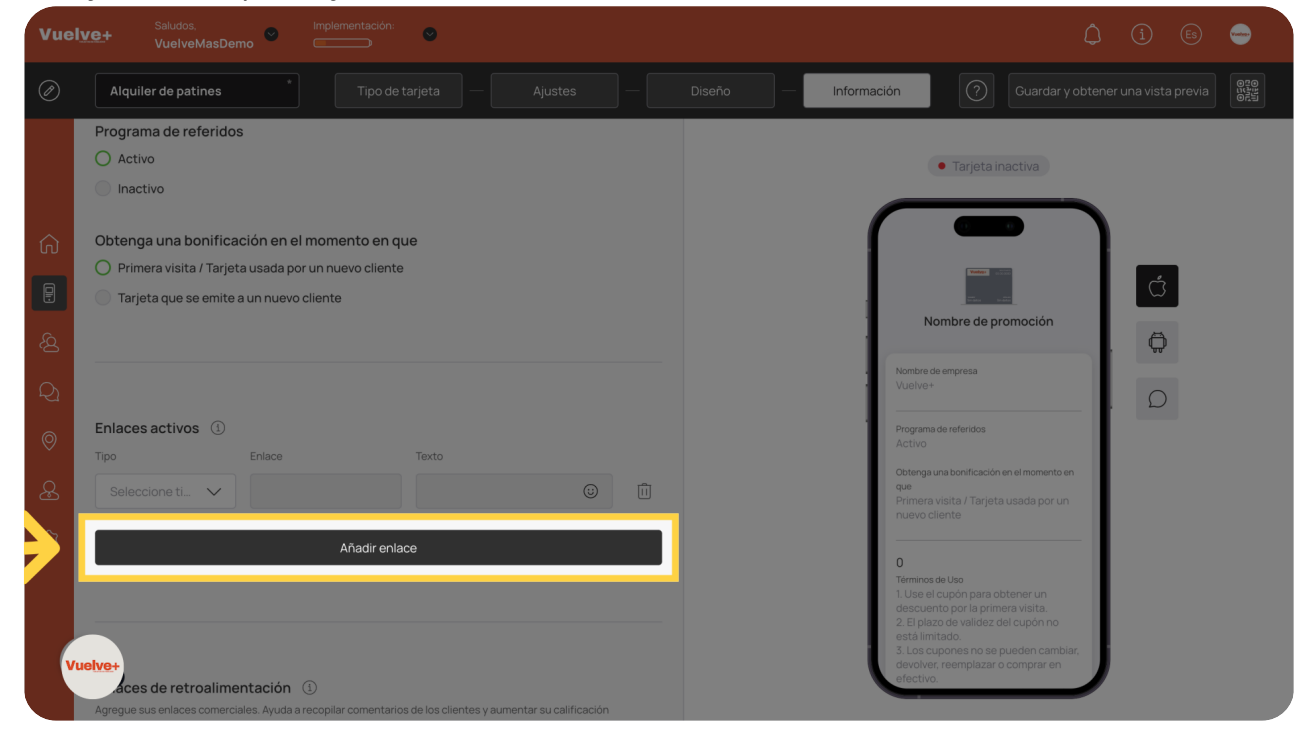

### 44 Añadir enlace retroalimentación

Mejora la funcionalidad del cupón con enlaces a tu sitio web o redes sociales.

| Vue                                                                | Ive+ Saludos. Implementacion: ♥<br>VuelveMasDemo ♥ ♥                                                                                                    | (ì (s) 🥌                                |
|--------------------------------------------------------------------|----------------------------------------------------------------------------------------------------|-----------------------------------------|
| Ø                                                                  | Alquiler de patines Tipo de tarjeta Ajustes Diseño Informa                                                                                                    | ción Guardar y obtener una vista previa |
| (1)<br>(1)<br>(1)<br>(1)<br>(1)<br>(1)<br>(1)<br>(1)<br>(1)<br>(1) | Enlaces activos ①     Tpo     Enlaces     Image: Image: I |                                         |
|                                                                    | 1. Use el cupón para obtener un descuento por la primera visita.                                                                                                    |                                         |

### 45 Términos de Uso

Pueden añadirse tantos como se considere necesario.

| Vuel             | Ve+ Saludos. Implementación:                                                                                                    | () (i) 🕒 😁                                                                                                    |
|------------------|----------------------------------------------------------------------------------------------------|----------------------------------------------------------------------------------------------------|
| Ø                | Alquiler de patines Tipo de tarjeta — Ajustes — Diseño                                                                                                    | - Información Guardar y obtener una vista previa                                                                                                    |
| 章 <b>ひ み B</b> む | Aregue sus enlaces connerciales. Ayuda a recopilar comentarios de los clientes y aumentar su calificación<br>Anadir enlace<br>Términos de Uso (*)<br>1. Use el cupón para obtener un descuento por la primera visita.<br>2. El plazo de validez del cupón no está limitado.<br>3. Los cupones no se pueden cambiar, devolver, reemplazar o comprar en efectivo.<br>4. Los cupones no se pueden devolver al emisor y no se pueden combinar con otras<br>tarjetas.<br>5. La empresa tiene derecho a rechazar los servicios.<br>Mande el os Vinateros 102<br>Entace a términos y condiciones completos (opcional) (*) | <ul> <li>Tarjetá inactiva</li> <li>Tarjetá inactiva</li> <li>Tarjetá i</li></ul> |

### 46 Información del emisor

Rellenar con los datos requeridos en cada campo de tu negocio.

| Vue      | Ive+ Saludos, Implementación:<br>VuelveMasDemo Control Control C | 🗘 (1) 🕼 😑 🗋                                                                                                    |
|----------|----------------------------------------------------------------------------------------------------|----------------------------------------------------------------------------------------------------|
| Ø        | Alquiler de patines Tipo de tarjeta — Ajustes —                                                                                                    | Diseño — Información 🕜 Guardar y obtener una vista previa                                                                                                    |
|          | <ol> <li>Los cupones no se pueden cambiar, devolver, reemplazar o comprar en erectivo.</li> <li>Los cupones no se pueden devolver al emisor y no se pueden combinar con otras<br/>tarjetas.</li> <li>La empresa tiene derecho a rechazar los servicios.</li> </ol>                                                                                                    | Nombre de promoción                                                                                                    |
| 6        | Enlace a términos y condiciones completos (opcional) 🕕                                                                                                    | Programa de referidos<br>Activo<br>Obtenga una bonificación en el momento en                                                                                                    |
|          | Camino de los Vinateros 102                                                                                                    | que<br>Primera visita / Tarjeta usada por un<br>nuevo cliente                                                                                                    |
| <u>Ś</u> |                                                                                                    | 0                                                                                                    |
| Q<br>⊚   | Información del emisor ①                                                                                                    | Términos de Uso<br>1. Uso el cupón para obtener un<br>descuento por la primera visita.<br>2. El plazo de validez del cupón no<br>está limitado.<br>3. Los cupones no se pueden cambiar. |
| æ        | Nombre de empresa I                                                                                                    | devolver, reemplazar o comprar en efectivo.                                                                                                    |
| Ô        | Correo electrónico                                                                                                    | Activar                                                                                                    |
|          | Finalizar                                                                                                    | No se pueden emitir más de 10 tarjetas<br>antes de que la plantilla de tarjetas no se<br>artive                                                                                         |
| ,        | 'uelve+                                                                                                    |                                                                                                    |

# 47 Finalizar

Recuerda finalizar para que todos los pasos queden registrados y guardados correctamente.

| Vuel    | Ve+ Saludos. Implementacion:<br>VuelveMasDemo                                                                                                    | () (i) (b) 👄                                                                                                    |
|---------|----------------------------------------------------------------------------------------------------|----------------------------------------------------------------------------------------------------|
| Ø       | Alquiler de patines Tipo de tarjeta — Ajustes —                                                                                                    | Diseño — Información Guardar y obtener una vista previa                                                                                      |
| Ĝ       | 1. Use el cupon para obtener un descuento por la primera visita.     2. El plazo de validez del cupón no está limitado.     3. Los cupones no se pueden cambiar, devolver, reemplazar o comprar en efectivo.     4. Los cupones no se pueden devolver al emisor y no se pueden combinar con otras tarjetas.     5. La empresa tiene derecho a rechazar los servicios. | Nombre de empresa<br>Vuelve+                                                                                                    |
| R<br>A  | Enlace a términos y condiciones completos (opcional) ① Camino de los Vinateros 102                                                                                                    | Programa de referidos<br>Activo<br>Obtenga una bonificación en el momento en<br>que<br>Primera viaita / Tarjeta usada por un                 |
| Q1<br>© |                                                                                                    |                                                                                                    |
| ی<br>ش  | Información del emisor ① Vuelve+                                                                                                    | 2. El plazo de validaz del cupón no<br>esta limitado. 3. Los cupones no se pueden cambiar,<br>devolver, reemplazar o comprar en<br>efectivo. |
|         | info@vuelvemas.com                                                                                                    | Activar                                                                                                    |
| Vu      | elve+ Finalizar                                                                                                    | No se pueden emitir más de 10 tarjetas<br>antes de que la plantilla de tarjetas no se<br>active                                              |

# 48 Muestra

Aquí podrás copiar el enlace, descargar el PDF y activar la tarjeta.

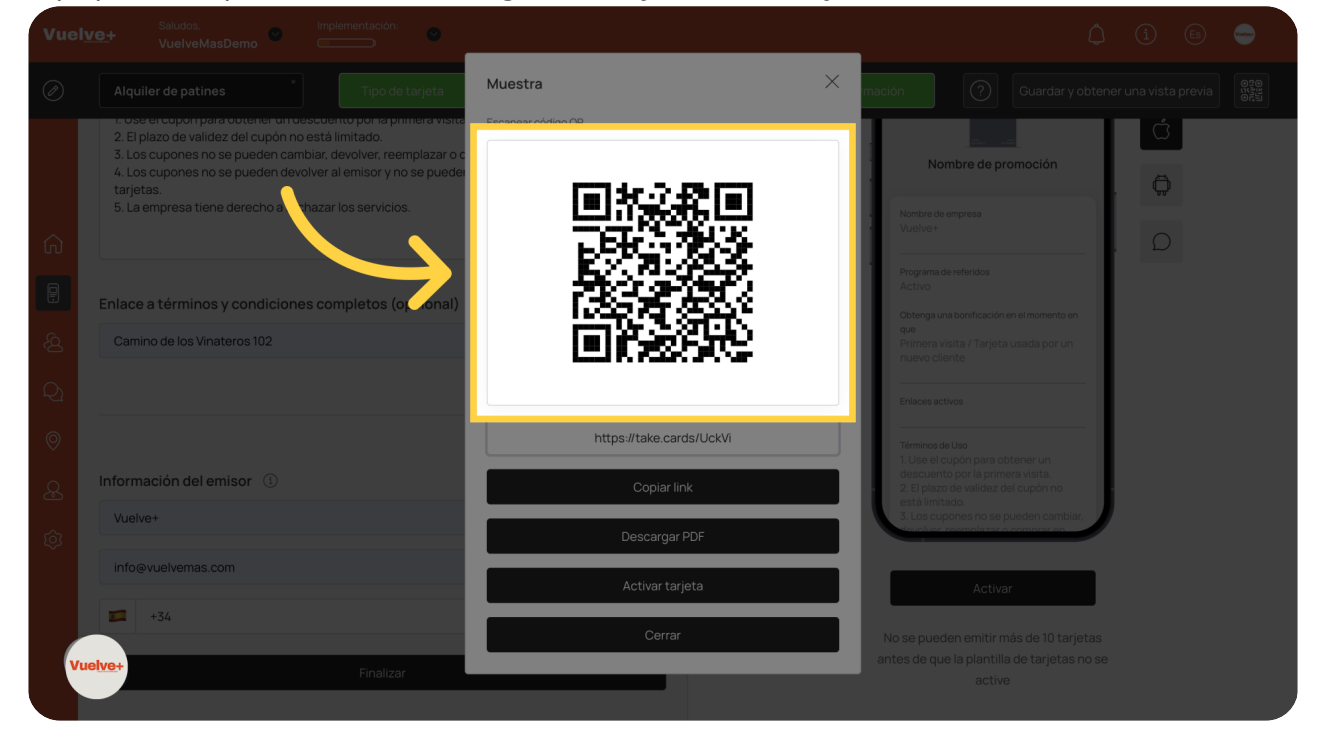

Al utilizar la nueva función de cupones, los usuarios optimizarán sus esfuerzos promocionales, crearán ofertas atractivas y aumentarán la satisfacción del cliente. Esto se traducirá en una mayor captación y retención de clientes, fortaleciendo la conexión con tu audiencia e impulsando el crecimiento de tu negocio.

Powered by guidde